GE Healthcare Life Sciences

# ImageQuant<sup>™</sup> LAS 500 Istruzioni di funzionamento

Tradotto dall'inglese

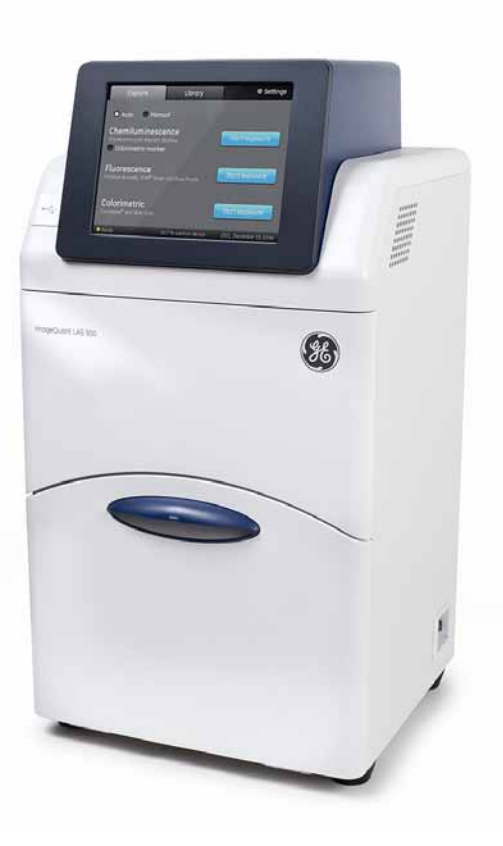

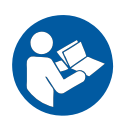

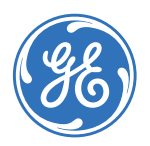

### Sommario

| 1 | Intro                   | duzione                                       |  |  |
|---|-------------------------|-----------------------------------------------|--|--|
|   | 1.1                     | Importanti informazioni d'uso6                |  |  |
|   | 1.2                     | Informazioni di carattere regolamentare 8     |  |  |
| 2 | Istruzioni di sicurozza |                                               |  |  |
| ۷ |                         |                                               |  |  |
|   | 2.1                     |                                               |  |  |
|   | 2.2                     |                                               |  |  |
|   | 2.3                     | Procedure di emergenza                        |  |  |
|   | 2.4                     |                                               |  |  |
| 3 | Desc                    | rizione del sistema 24                        |  |  |
|   | 3.1                     | ImageOught LAS 500                            |  |  |
|   | 3.2                     | Hardware                                      |  |  |
|   | 3.3                     | Schermata d'avvio e scheda d'acquisizione     |  |  |
|   | 3.4                     | Accessori                                     |  |  |
|   |                         |                                               |  |  |
| 4 | Insta                   | Ilazione                                      |  |  |
|   | 4.1                     | Requisiti di stabilimento                     |  |  |
|   | 4.2                     | Disimballaggio                                |  |  |
|   | 4.3                     | Configurazione dello strumento                |  |  |
|   | 4.4                     | Connessione alla rete o a una chiave USB 42   |  |  |
|   | 4.5                     | Trasporto 46                                  |  |  |
| 5 | Funzionamento           |                                               |  |  |
|   | 51                      | Δινώο                                         |  |  |
|   | 5.2                     | Ceneralità di funzionamento                   |  |  |
|   | 5.2<br>5.3              | Disporre il campione sul vascoio              |  |  |
|   | 5.J                     | Acquisizione di un'immagine                   |  |  |
|   | 5.4<br>5./.1            | Acquisizione in chemilumineccenza             |  |  |
|   | 54.1<br>542             | Acquisizione in fluorescenza                  |  |  |
|   | J.4.2                   | Acquisizione colorimetrica                    |  |  |
|   | 5.4.5                   | Acquisizione colorintento                     |  |  |
|   | 5.5                     | Spegniniento                                  |  |  |
| 6 | Software                |                                               |  |  |
|   | 6.1                     | Tastierino software                           |  |  |
|   | 6.2                     | Impostare il tempo di esposizione             |  |  |
|   | 6.3                     | Display risultati e menu strumenti immagine   |  |  |
|   | 6.4                     | Salvare l'immagine                            |  |  |
|   | 6.5                     | Gestione file                                 |  |  |
|   | 6.6                     | Impostazioni del sistema                      |  |  |
|   | 6.6.1                   | Introduzione alla finestra delle impostazioni |  |  |
|   | 6.6.2                   | Salvare l'ubicazione                          |  |  |
|   | 6.6.3                   | Data e ora                                    |  |  |
|   | 6.6.4                   | Rete 98                                       |  |  |
|   |                         |                                               |  |  |

#### Sommario

|   | 6.6.5                   | Manutenzione                                             | 100 |
|---|-------------------------|----------------------------------------------------------|-----|
| 7 | Manutenzione            |                                                          | 101 |
|   | 7.1                     | ImageQuant LAS 500                                       | 102 |
|   | 7.2                     | Vassoi dei campioni e filtro                             | 103 |
|   | 7.3                     | Controlli regolari                                       | 104 |
| 8 | Eliminazione dei guasti |                                                          | 105 |
|   | 8.1                     | Problemi nell'immagine acquisita                         | 106 |
|   | 8.2                     | Suoni e odori atipici                                    | 107 |
|   | 8.3                     | Problemi con ImageQuant LAS 500                          | 108 |
|   | 8.4                     | Problemi con Software di controllo di ImageQuant LAS 500 | 109 |
| 9 | Spec                    | ifiche                                                   | 110 |
|   | Indic                   | e                                                        | 114 |

## 1 Introduzione

#### Scopo del presente manuale

Sulle Istruzioni di funzionamento sono riportate le indicazioni necessarie per gestire il sistema ImageQuant LAS 500 in sicurezza.

#### Presupposti

Per utilizzare ImageQuant LAS 500 nel modo previsto, è necessario rispettare i seguenti prerequisiti:

- leggere e comprendere le indicazioni di sicurezza riportate in queste Istruzioni di funzionamento;
- conoscere l'utilizzo delle comuni apparecchiature di laboratorio e saper maneggiare i materiali biologici;
- aver installato lo strumento secondo le indicazioni riportate nelle presenti Istruzioni di funzionamento.

#### Informazioni sul capitolo

Questo capitolo contiene importanti informazioni per l'utente, la descrizione delle notazioni di sicurezza, informazioni di carattere normativo e le indicazioni generali sull'uso previsto per ImageQuant LAS 500.

#### In questo capitolo

Il presente capitolo contiene le seguenti sezioni:

| Sezione                                     | Vedere pa-<br>gina |
|---------------------------------------------|--------------------|
| 1.1 Importanti informazioni d'uso           | 6                  |
| 1.2 Informazioni di carattere regolamentare | 8                  |

### 1.1 Importanti informazioni d'uso

#### Leggere attentamente prima di usare ImageQuant LAS 500

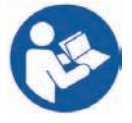

Prima di procedere all'installazione, all'uso o alla manutenzione dell'apparecchiatura, tutti gli utenti devono leggere le istruzioni di sicurezza presenti nelle Istruzioni di funzionamento di ImageQuant LAS 500.

Utilizzare ImageQuant LAS 500 unicamente nel modo descritto nelle Istruzioni di funzionamento. In caso contrario, l'operatore potrebbe correre il rischio di infortuni e l'apparecchiatura potrebbe danneggiarsi.

#### Uso previsto

ImageQuant LAS 500 è un sistema di ripresa dotato di fotocamera CCD per la riproduzione di immagini digitali provenienti da campioni chemiluminescenti o fluorescenti o da gel e membrane colorate. L'impiego diImageQuant LAS 500 è inteso a soli fini di ricerca e non deve essere usato per procedure cliniche o diagnostiche.

#### Avvisi di sicurezza

La presente documentazione d'uso contiene delle AVVERTENZE, delle PRECAUZIONI e degli AVVISI riguardanti l'utilizzo sicuro del prodotto. Vedere le definizioni seguenti.

#### Avvertenze

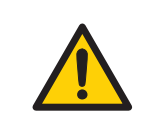

#### **AVVERTENZA**

**AVVERTENZA** indica una situazione pericolosa che, se non viene evitata, potrebbe causare la morte o lesioni gravi. È importante procedere soltanto quando tutte le condizioni indicate sono state soddisfatte e chiaramente comprese.

#### Avvertenze

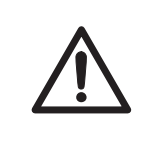

#### ATTENZIONE

**PRECAUZIONE** indica una situazione pericolosa che, se non viene evitata, potrebbe causare lesioni moderate o di lieve entità. È importante procedere soltanto quando tutte le condizioni indicate sono state soddisfatte e chiaramente comprese.

Avvisi

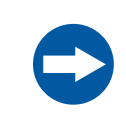

#### AVVISO

**AVVISO** indica delle istruzioni che devono essere seguite al fine di evitare danni al prodotto o ad altre attrezzature.

#### Note e suggerimenti

**Nota:** Una Nota viene utilizzata per indicare importanti informazioni relative all'utilizzo ottimale del prodotto senza inconvenienti.

Sugge-Un suggerimento contiene informazioni utili che possono migliorare o ottimizzare rimen- le procedure. to:

#### Convenzioni tipografiche

Gli elementi software sono identificati all'interno del testo mediante caratteri **bold italic**. Una virgola separa i livelli dei menu, quindi **File:Open** si riferisce al comando **Open** nel menu **File**. Gli elementi hardware sono identificati all'interno del testo mediante caratteri **in grassetto** (ad es., interruttore **Power**).

## 1.2 Informazioni di carattere regolamentare

In questa sezione sono descritte le direttive e gli standard soddisfatti da ImageQuant LAS 500.

#### Informazioni di fabbricazione

La seguente tabella riepiloga le informazioni necessarie per la produzione. Per ulteriori informazioni, vedere il documento della Dichiarazione di conformità CE.

| Requisito                        | Contenuto                                                                       |
|----------------------------------|---------------------------------------------------------------------------------|
| Nome e indirizzo del costruttore | GE Healthcare Bio-Sciences AB,<br>Björkgatan 30, SE-751 84 Uppsala, Swe-<br>den |

#### Conformità CE

Questo prodotto è conforme alle direttive europee elencate nella tabella e rispetta le relative norme armonizzate.

| Direttiva   | Titolo                                         |
|-------------|------------------------------------------------|
| 2006/42/CE  | Direttiva macchine (MD)                        |
| 2006/95/CE  | Direttiva bassa tensione (LVD)                 |
| 2004/108/CE | Direttiva compatibilità elettromagnetica (EMC) |

#### Standard internazionali

Questo prodotto rispetta i requisiti delle seguenti norme:

| Norma                                                                                      | Descrizione                                                                                                    | Note                                           |
|--------------------------------------------------------------------------------------------|----------------------------------------------------------------------------------------------------|------------------------------------------------|
| IEC 61010-1, EN 61010-<br>1, IEC 61010-2-081, UL<br>61010-1, CAN/CSA-<br>C22.2 Nr. 61010-1 | Prescrizioni di sicurezza per gli apparec-<br>chi elettrici di misura, controllo e per<br>l'utilizzo in laboratorio          | EN 61010-1 ar-<br>monizzata con<br>2006/95/EC  |
| EN 61326-1, IEC 61326-<br>1, FCC Parte 15 B Clas-<br>se A, ICES-003 Classe A               | Apparecchi elettrici di misurazione, con-<br>trollo e uso in laboratorio - Requisiti EMC<br>(compatibilità elettromagnetica) | EN 61326-1 ar-<br>monizzata con<br>2004/108/EC |

| Norma        | Descrizione                                                                                                    | Note |
|--------------|----------------------------------------------------------------------------------------------------|------|
| EN ISO 12100 | Sicurezza del macchinario. Principi gene-<br>rali di progettazione. Valutazione e ridu-<br>zione dei rischi.                                                                        |      |
| EN 60529     | Gradi di protezione garantiti dagli allog-<br>giamenti                                                                                                    |      |
| UL94-V2      | Standard di sicurezza relativi all'infiam-<br>mabilità delle materie plastiche che<br>compongono i dispositivi e le apparec-<br>chiature utilizzati per l'esecuzione delle<br>prove |      |

#### Marcatura CE

CE

La marcatura CE e la corrispondente Dichiarazione di conformità sono valide per lo strumento quando il medesimo risulta:

- utilizzato come unità autonoma, oppure
- collegato ad altri strumenti a marchio CE GE Healthcare, oppure
- collegato ad altri prodotti suggeriti o descritti nella documentazione d'uso, e
- utilizzato nello stesso stato in cui è stato spedito GE Healthcare, fatta eccezione per le modifiche descritte nella documentazione d'uso.

#### Conformità ambientale

| Direttiva  | Titolo                                                                                                    |
|------------|----------------------------------------------------------------------------------------------------|
| 2002/95/CE | Direttiva sulle restrizioni d'uso di sostanze pericolose (RoHS<br>- Restriction of Hazardous Substances)                                 |
| 2002/96/CE | Direttiva sui rifiuti provenienti da apparecchiature elettriche<br>ed elettroniche (WEEE - Waste Electrical and Electronic<br>Equipment) |

| Direttiva                       | Titolo                                                                                                    |
|---------------------------------|----------------------------------------------------------------------------------------------------|
| Normativa (CE) Nr.<br>1907/2006 | Registrazione, valutazione, autorizzazione e restrizione<br>delle sostanze chimiche (REACH - Registration, Evaluation,<br>Authorization and restriction of Chemicals)                                                                                                    |
| ACPEIP                          | Administration on the Control of Pollution Caused by Elec-<br>tronic Information Products (Amministrazione sul controllo<br>dell'inquinamento proveniente da prodotti elettronici infor-<br>matici), Restrizioni cinese sull'uso di sostanze pericolose<br>(RoHS cinese) |

#### Conformità normativa dell'attrezzatura collegata

Eventuali apparecchiatura collegate a ImageQuant LAS 500 dovranno rispettare i requisiti di sicurezza previsti dalla normativa EN 61010-1/IEC 61010-1 o dalle relative norme armonizzate. All'interno dell'UE, le apparecchiature collegate devono essere marcate CE.

#### Sorgenti luminose

La sicurezza delle sorgenti luminose LED di questa apparecchiatura è stata valutata tramite analisi del rischio, in conformità alla normativa EN 61010-1.

ImageQuant LAS 500 è dotato di tre sorgenti luminose LED:

| LED             | Lunghezza d'onda |
|-----------------|------------------|
| Luce Epi blu    | 460 nm           |
| Luce Epi UV     | 365 nm           |
| Luce Epi bianca | da 470 a 635 nm  |

## 2 Istruzioni di sicurezza

#### Informazioni sul capitolo

In questo capitolo sono descritte le precauzioni e le etichette di sicurezza, nonché le procedure d'emergenza previste per ImageQuant LAS 500, oltre a informazioni sullo smaltimento in sicurezza dello strumento.

#### In questo capitolo

Il presente capitolo contiene le seguenti sezioni:

| Sezione                          | Vedere pa-<br>gina |
|----------------------------------|--------------------|
| 2.1 Precauzioni di sicurezza     | 12                 |
| 2.2 Etichette                    | 19                 |
| 2.3 Procedure di emergenza       | 22                 |
| 2.4 Informazioni sul riciclaggio | 23                 |

## 2.1 Precauzioni di sicurezza

#### Introduzione

ImageQuant LAS 500 è alimentato a tensione di rete e viene utilizzato per acquisire immagini da campioni potenzialmente pericolosi. Prima di procedere all'installazione, all'attivazione o alla manutenzione dell'apparecchiatura, è necessario essere consapevoli dei pericoli inerenti descritti nella documentazione per l'utente. Per evitare il rischio di infortuni personali o danni all'attrezzatura, attenersi alle istruzioni fornite.

#### Precauzioni generali

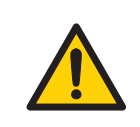

#### AVVERTENZA

Non utilizzare l'attrezzatura se si avverte fumo, rumori insoliti o odori inusuali o se l'attrezzatura diventa eccessivamente calda. Ciò può provocare incendi o scosse elettriche.

Interrompere immediatamente il funzionamento dell'apparecchiatura, spostare l'interruttore di alimentazione su OFF e scollegare la spina dalla presa di corrente. Contattare il rappresentante locale GE Healthcare per richiedere un intervento di riparazione.

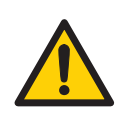

#### AVVERTENZA

Non danneggiare i cavi di alimentazione piegandoli, attorcigliandoli, riscaldandoli o posizionandoli sotto l'attrezzatura. L'utilizzo di cavi di alimentazione danneggiati può provocare incendi o scosse elettriche.

Se i cavi di alimentazione fossero danneggiati, contattare il rappresentante locale GE Healthcare e richiederne la sostituzione.

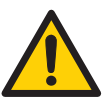

#### AVVERTENZA

Accesso all'interruttore di alimentazione e al cavo di alimentazione con relativa presa. Non ostruire l'accesso all'interruttore di alimentazione e al cavo di alimentazione. L'interruttore di alimentazione deve essere sempre facilmente accessibile. Il cavo di alimentazione con relativa presa deve essere sempre facilmente scollegabile.

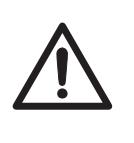

#### ATTENZIONE

L'impiego di questa apparecchiatura diversamente da quanto specificato nella documentazione per l'utente, può implicare pericolose esposizioni a radiazioni UV.

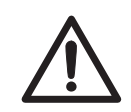

#### ATTENZIONE

Non bloccare gli sfiati e assicurarsi che siano privi di polvere e sporcizia. L'ostruzione degli sfiati può essere causa di malfunzionamento e surriscaldamento dell'apparecchiatura. Per garantirne l'adeguato raffreddamento, collocare lo strumento in modo tale da garantire una distanza pari ad almeno 20 cm tra il suo pannello frontale e la parete o altra apparecchiatura, e 10 cm su ogni altro lato.

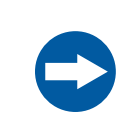

#### AVVISO

Questa attrezzatura è destinata unicamente all'uso in laboratorio.

#### **Protezione individuale**

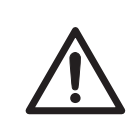

#### ATTENZIONE

Alcuni componenti di questa apparecchiatura possono emettere radiazioni UV. Evitare l'esposizione. Indossare indumenti protettivi e protezioni oculari. Le radiazioni UV possono causare ustioni gravi e lesioni cutanee e oculari a lungo termine.

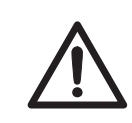

#### ATTENZIONE

Se viene aperto lo sportello e il sistema di blocco manomesso, viene emessa luce visibile e UV.

Non fissare la luce emessa da sorgenti luminose. Rischio di danni alla vista.

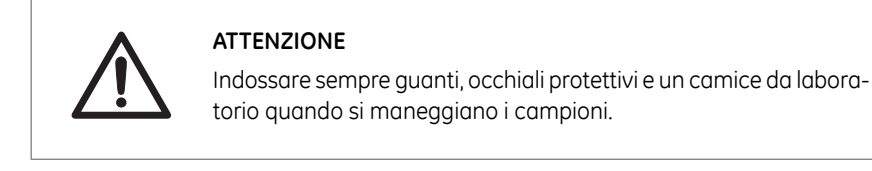

## Installazione e movimentazione dello strumento

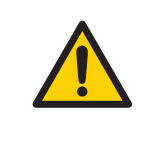

#### AVVERTENZA

Utilizzare un cavo d'alimentazione idoneo, conforme alle legislazioni e alle normative locali e fornito da GE Healthcare. Non sostituire il cavo d'alimentazione con uno non idoneo.

#### AVVERTENZA

Negli Stati Uniti e in Europa (Belgio, Paesi Bassi, Lussemburgo, Germania, Francia, Italia, Danimarca, Grecia, Spagna, Portogallo, Austria, Finlandia, Svezia, Polonia, Ungheria, Repubblica Ceca, Slovenia, Slovacchia, Estonia, Lettonia, Lituania, e Romania), utilizzare il cavo d'alimentazione appropriato, incluso nell'imballaggio del prodotto. In altri Paesi, utilizzare il cavo d'alimentazione idoneo fornito da GE Healthcare separatamente. Non sostituire il cavo d'alimentazione in CA con altro cavo non idoneo.

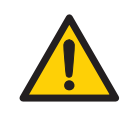

#### AVVERTENZA

Collegare la spina di alimentazione direttamente a una presa a muro collegata a terra. L'utilizzo di prolunghe o di carichi multipli su un'unica presa di corrente può provocare incendi e scosse elettriche.

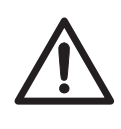

#### ATTENZIONE

Per evitarne il capovolgimento o la caduta, con conseguente rischio di infortuni alle persone, non collocare l'attrezzatura su tavoli instabili o superfici inclinate.

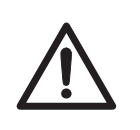

#### ATTENZIONE

Non esporre l'apparecchiatura o i relativi singoli componenti alla luce solare diretta. Ciò potrebbe ridurne le prestazioni.

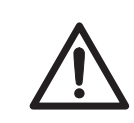

#### ATTENZIONE

Portare l'interruttore di alimentazione su OFF e rimuovere i cavi di collegamento prima di spostare l'attrezzatura.

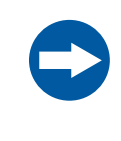

#### AVVISO

Non collegare linee telefoniche al connettore LAN.

Per il collegamento a questo connettore, sono idonei solo cavi non schermati standard IEC 60950-I/VL 60950-1.

#### Funzionamento

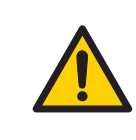

#### AVVERTENZA

Non utilizzare l'attrezzatura vicino a un lavandino o in ambienti umidi o polverosi. Ciò può causare scosse elettriche e incendi.

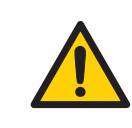

#### AVVERTENZA

In caso di temporale, non toccare la spina di alimentazione per evitare di essere colpiti da scosse elettriche.

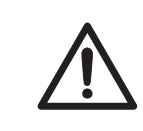

#### ATTENZIONE

I reagenti impiegati per allestire i campioni dovranno essere utilizzati secondo le istruzioni del produttore.

#### ATTENZIONE

Non appoggiarsi allo sportello del vano campioni poiché ciò potrebbe arrecare danni all'apparecchiatura o causarne il ribaltamento e infortuni personali dell'operatore.

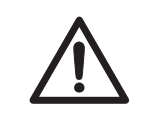

#### ATTENZIONE

Per aprire o chiudere lo sportello, utilizzare l'apposita maniglia. Quando si chiude lo sportello, assicurarsi che non restino impigliati oggetti e fare attenzione a non schiacciarsi le dita.

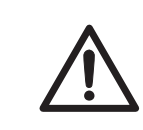

#### ATTENZIONE

Non posizionare oggetti pesanti sull'attrezzatura. Potrebbero cadere con conseguenti lesioni.

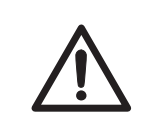

#### ATTENZIONE

Non lasciare campioni nell'attrezzatura dopo l'esposizione. In caso contrario, potrebbero degradarsi con conseguenti danni.

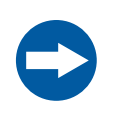

#### AVVISO

Evitare di toccare le finestre di sorgenti luminose e gli obiettivi. Rischio di riduzione delle prestazioni.

#### AVVISO

Prestare attenzione a non graffiare o lasciar cadere il filtro poiché ciò potrebbe ridurne le prestazioni.

#### Manutenzione

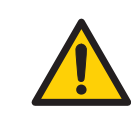

#### AVVERTENZA

Non tentare di modificare l'attrezzatura per non provocare possibili incendi o scosse elettriche.

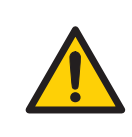

#### AVVERTENZA

Pulendo ImageQuant LAS 500, non utilizzare una quantità eccessiva di liquidi in quanto si potrebbe verificare un guasto o scosse elettriche.

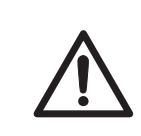

#### ATTENZIONE

Indossare dei guanti per evitare il contatto diretto con le sostanze chimiche.

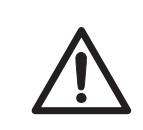

#### ATTENZIONE

Portare l'interruttore di alimentazione su OFF prima di pulire l'interno dell'attrezzatura.

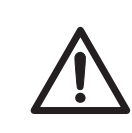

#### ATTENZIONE

Staccare la spina dell'attrezzatura se non viene utilizzata per lunghi periodi di tempo.

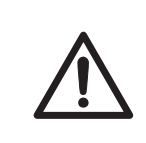

#### ATTENZIONE

Prestare attenzione quando si collega il cavo d'alimentazione. Non tirare il cavo d'alimentazione e non maneggiare le spine elettriche con le mani bagnate.

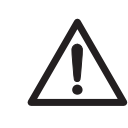

#### ATTENZIONE

Non esercitare eccessiva pressione sulla superficie dello schermo a sfioramento. Ciò potrebbe determinarne la rottura ed essere causa di lesioni personali.

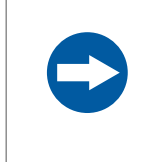

#### AVVISO

Per la pulizia, non utilizzare materiali abrasivi come pagliette. Ciò potrebbe provocare graffi sulla superficie.

### 2.2 Etichette

#### Introduzione

All'esterno di ImageQuant LAS 500 è ubicata un'etichetta su cui sono riportate le specifiche dell'apparecchiatura e le precauzioni necessarie per utilizzare ImageQuant LAS 500 in sicurezza. In questa sezione sono elencati i simboli presenti sull'etichetta, oltre a simboli aggiuntivi utilizzati sullo strumento.

#### Numero di serie di ImageQuant LAS 500

Il numero di serie di ImageQuant LAS 500 è apposto su un'etichetta collocata sul pannello posteriore dello strumento.

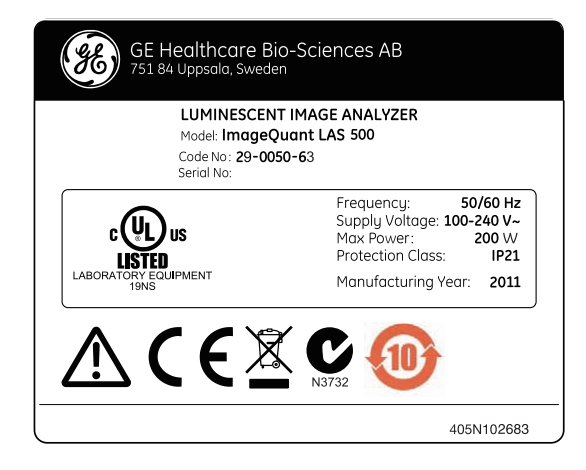

## Simboli utilizzati sull'etichetta e sullo strumento

I seguenti simboli sono utilizzati sull'etichetta e sullo strumento:

| Rinomi-<br>na | Significato                                                                                                    |
|---------------|----------------------------------------------------------------------------------------------------|
| $\triangle$   | <b>Attenzione!</b> Prima di usare il sistema, leggere le istruzioni di funziona-<br>mento. Aprire coperchi o sostituire componenti solo se specificamente<br>indicato nelle Istruzioni di funzionamento. |

| Rinomi-<br>na               | Significato                                                                                                    |
|-----------------------------|----------------------------------------------------------------------------------------------------|
| C                           | Il sistema è conforme ai requisiti di compatibilità elettromagnetica (EMC)<br>per l'Australia e la Nuova Zelanda                                                                                                    |
| CE                          | Il sistema è conforme alle direttive europee applicabili                                                                                                    |
|                             | Questo simbolo indica che i rifiuti elettrici ed elettronici non devono es-<br>sere smaltiti come rifiuti municipali generici ma devono essere raccolti<br>separatamente. Contattare un rappresentante autorizzato o il produttore<br>per informazioni relative allo smantellamento dell'attrezzatura.                                                                                                    |
|                             | Questo simbolo indica che il prodotto contiene materiali pericolosi in<br>eccesso rispetto ai limiti stabiliti dallo standard cinese SJ/T11363-2006<br>Requirements for Concentration Limits for Certain Hazardous Substances<br>in Electronic Information Product (Requisiti sui limiti di concentrazione<br>di specifiche sostanze pericolose impiegate nei prodotti elettronici infor-<br>matici).     |
| CUBUS<br>LABORATION COMPART | Questo simbolo indica che il sistema è stato certificato da un Nationally<br>Recognized Testing Laboratory (NTRL). Un NRTL è un'organizzazione che<br>l'ente Occupational Safety and Health Administration (OSHA) ha ricono-<br>sciuto conforme ai requisiti di legge statunitensi previsti dal titolo 29 del<br>Codice dei Regolamenti Federali (29 CFR - Code of Federal Regulations),<br>Parte 1910.7. |
| Ŷ                           | Questo simbolo indica la sede in cui collegare la chiave USB sul Image-<br>Quant LAS 500                                                                                                    |

Posizione dell'etichetta e dei simboli addizionali

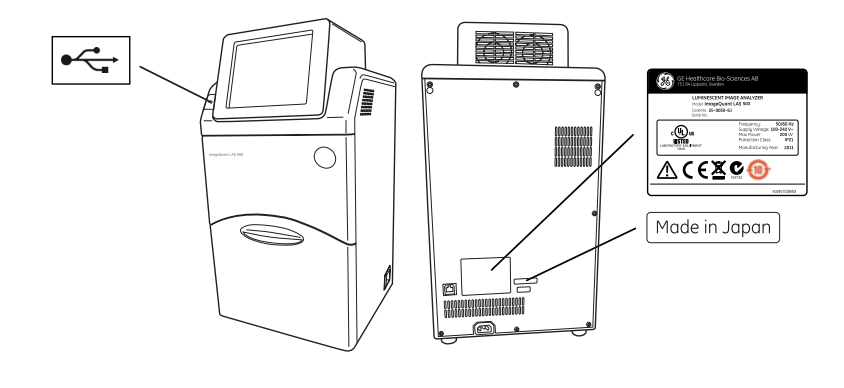

## 2.3 Procedure di emergenza

In caso d'emergenza:

- Disattivare l'interruttore d'alimentazione di ImageQuant LAS 500
- Scollegare il cavo d'alimentazione dalla presa a muro

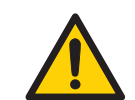

#### AVVERTENZA

Accesso all'interruttore di alimentazione e al cavo di alimentazione con relativa presa. Non ostruire l'accesso all'interruttore di alimentazione e al cavo di alimentazione. L'interruttore di alimentazione deve essere sempre facilmente accessibile. Il cavo di alimentazione con relativa presa deve essere sempre facilmente scollegabile.

### 2.4 Informazioni sul riciclaggio

#### Introduzione

In questa sezione sono riportate le informazioni sullo smantellamento del sistema ImageQuant LAS 500.

#### Decontaminazione

Prima di procedere allo smantellamento, il sistema, l'apparecchiatura e gli accessori dovranno essere stati decontaminati, quindi smaltiti conformemente alle normative locali in materia di smaltimento rifiuti.

I campioni devono essere smaltiti in conformità alle normative locali.

#### Smaltimento, istruzioni generali

Quando ImageQuant LAS 500 viene messo fuori uso, i vari materiali devono essere separati e riciclati secondo le normative ambientali locali e nazionali.

## Smaltimento dei componenti elettrici

I rifiuti di attrezzature elettriche ed elettroniche non devono essere smaltiti come rifiuti urbani non differenziati, ma devono essere raccolti separatamente. Per informazioni relative alle modalità di smantellamento delle apparecchiature fuori uso, contattare un rappresentante autorizzato del fabbricante.

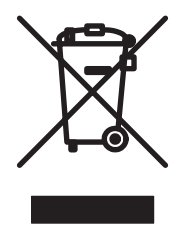

## 3 Descrizione del sistema

#### Informazioni sul capitolo

In questo capitolo sono riportate delle informazioni riguardanti componenti hardware, accessori e schermata d'avvio, oltre a una panoramica delle caratteristiche di ImageQuant LAS 500.

#### In questo capitolo

Il presente capitolo contiene le seguenti sezioni:

| Sezione                                       | Vedere pa-<br>gina |
|-----------------------------------------------|--------------------|
| 3.1 ImageQuant LAS 500                        | 25                 |
| 3.2 Hardware                                  | 26                 |
| 3.3 Schermata d'avvio e scheda d'acquisizione | 28                 |
| 3.4 Accessori                                 | 31                 |

### 3.1 ImageQuant LAS 500

#### Descrizione delle caratteristiche

ImageQuant LAS 500 possiede le seguenti caratteristiche:

- Fotocamera di ripresa CCD ad alta sensibilità da 8,3 megapixel
- Capacità di raffreddamento rapido
- Semplicità d'installazione e pronto uso entro 5 minuti dall'avvio
- Interfaccia con schermo a sfioramento
- Imaging in chemiluminescenza a elevata sensibilità
- Generazione di immagini in combinazione cromatiche del campione chemiluminescente e a luce bianca del marcatore colorato
- Imaging in fluorescenza con impiego di sorgenti luminose Epi blu e UV
- Riprese fotografiche di gel tinti o membrane ottenute attraverso illuminazione a luce bianca
- Concezione intuitiva con strumenti d'analisi immagine di facile impiego

#### 3 Descrizione del sistema 3.2 Hardware

### 3.2 Hardware

## ImageQuant LAS 500 veduta esterna

Sulle illustrazioni e sulla tabella sottostanti sono riportate le principali componenti hardware presenti all'esterno di ImageQuant LAS 500.

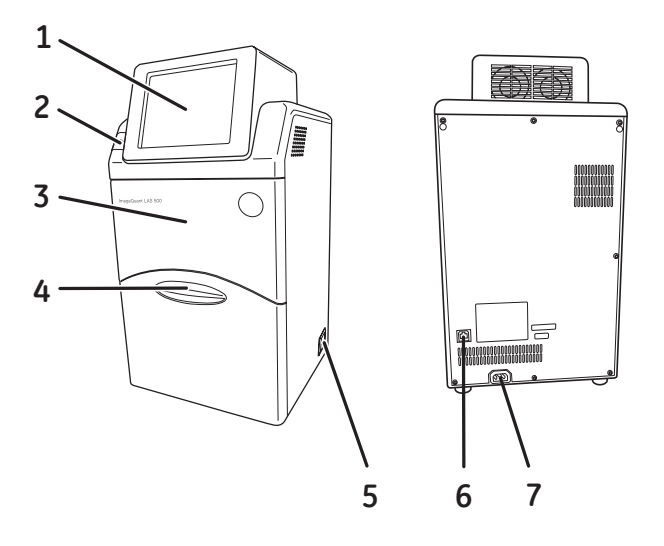

| Parte | Nome                               | Descrizione                                                                                                    |
|-------|------------------------------------|----------------------------------------------------------------------------------------------------|
| 1     | Pannello a sfioramento             | Interfaccia utente                                                                                                    |
| 2     | Porta USB                          | Porta USB 2.0 per il collegamento della chiave<br>USB<br><b>Nota:</b><br>Non sono supportate chiavi USB protette da<br>password. |
| 3     | Corpo                              | Camera oscura dello strumento                                                                                                    |
| 4     | Sportello                          | Sportello dello strumento                                                                                                    |
| 5     | Interruttore di alimenta-<br>zione | Interruttore a bascula:<br>I Acceso<br>O Spento                                                                                  |
| 6     | Porta Ethernet                     | Connettore per cavo di rete (Ethernet)                                                                                           |

| Parte | Nome                             | Descrizione                            |
|-------|----------------------------------|----------------------------------------|
| 7     | Connettore di alimenta-<br>zione | Connettore per cavo d'alimentazione CA |

## ImageQuant LAS 500 veduta interna

Le Illustrazioni e la tabella sottostanti mostrano le principali componenti hardware presenti all'interno di ImageQuant LAS 500.

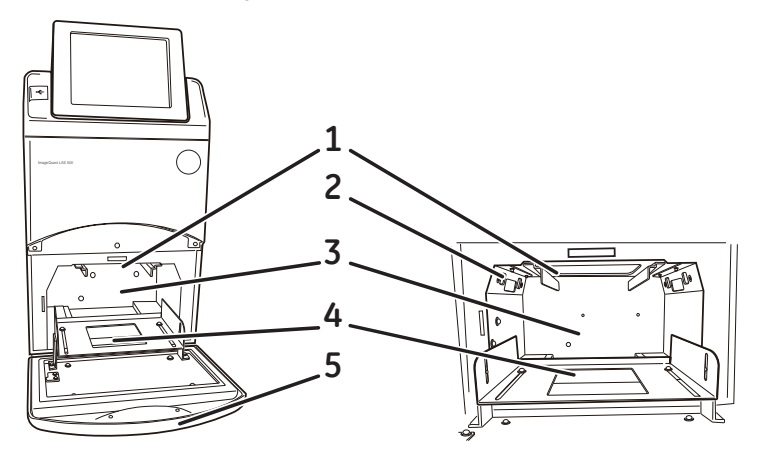

| Parte | Nome                       | Descrizione                                                                                                    |
|-------|----------------------------|----------------------------------------------------------------------------------------------------|
| 1     | Slot di caricamento filtro | Slot per filtro arancione. Utilizzato per rilevare emissioni fluorescenti oltre 560 nm.                                               |
| 2     | Sorgenti luminose Epi      | <ul> <li>Sorgenti luminose:</li> <li>Luce Epi combinata blu (460 nm) e UV (365 nm)</li> <li>Luce Epi bianca (470 - 635 nm)</li> </ul> |
| 3     | Camera campione            | Vano oscuro che accoglie il vassoio                                                                                                   |
| 4     | Guida vassoio              | Supporta e consente il posizionamento del<br>vassoio                                                                                  |
| 5     | Sportello                  | Sportello dello strumento                                                                                                    |

## 3.3 Schermata d'avvio e scheda d'acquisizione

#### Schermata d'avvio, scheda d'acquisizione (*Auto*)

La scheda **Capture** è visualizzata sulla schermata iniziale al termine della fase d'avvio di ImageQuant LAS 500. La scheda **Capture** prevede due schermate, una per il tempo d'esposizione automatico e una per il tempo d'esposizione manuale. All'avvio, la scheda **Capture** è impostata su esposizione automatica, **Auto**.

Sull'illustrazione e sulla tabella sottostanti sono riportate le principali componenti della scheda *Capture* con tempo d'esposizione automatico selezionato.

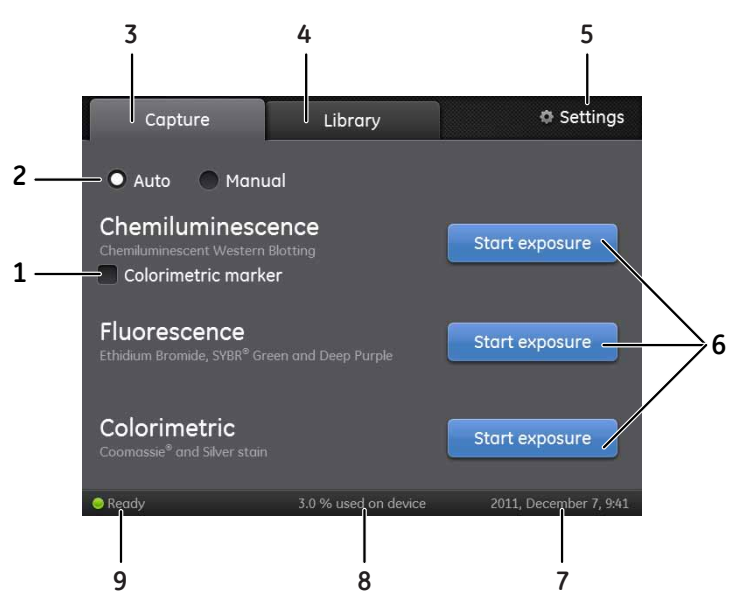

| Parte | Funzione                                                                                                    |
|-------|----------------------------------------------------------------------------------------------------|
| 1     | Casella di controllo del marcatore colorimetrico, utilizzata per campioni chemiluminescenti con marcatore colorimetrico                                                                                                    |
| 2     | Pulsante d'opzione per la selezione <b>Auto</b> (tempo d'esposizione automatico)<br>o <b>Manual</b> (tempo d'esposizione manuale). All'avvio, per default, viene im-<br>postato il tempo d'esposizione automatico ( <b>Auto</b> ). |
| 3     | Scheda Capture: per scegliere metodo d'imaging e avviare l'acquisizione                                                                                                    |
| 4     | Scheda <i>Library</i> : per la gestione dei file d'immagine                                                                                                    |
| 5     | Icona Settings: per la regolazione del sistema e delle impostazioni di rete                                                                                                    |

| Parte | Funzione                                                                                                    |
|-------|----------------------------------------------------------------------------------------------------|
| 6     | Pulsanti <b>Start exposure</b> per uno dei seguenti metodi:                                                                                        |
|       | chemiluminescenza (con o senza marcatore colorimetrico);                                                                                           |
|       | • Fluorescenza                                                                                                    |
|       | • colorimetria;                                                                                                    |
|       | Per acquisire un'immagine, sfiorare uno qualsiasi dei pulsanti <b>Start expo-<br/>sure</b> .                                                       |
| 7     | Data e ora. Data e ora possono essere impostate in <b>Settings</b> . Per ulteriori istruzioni, consultare il Sezione 6.6.3 Data e ora, a pagina 96 |
| 8     | Numero di file memorizzati nel dispositivo, in % di memoria utilizzata                                                                             |
| 9     | Stato del ImageQuant LAS 500; <i>Ready</i> , Not Ready o Capture in progress                                                                       |

#### Scheda Capture (Manual)

Sull'illustrazione e nella tabella sottostanti sono riportati i componenti presenti sulla scheda *Capture* quando il tempo d'esposizione viene selezionato manualmente (pulsante d'opzione *Manual* selezionato).

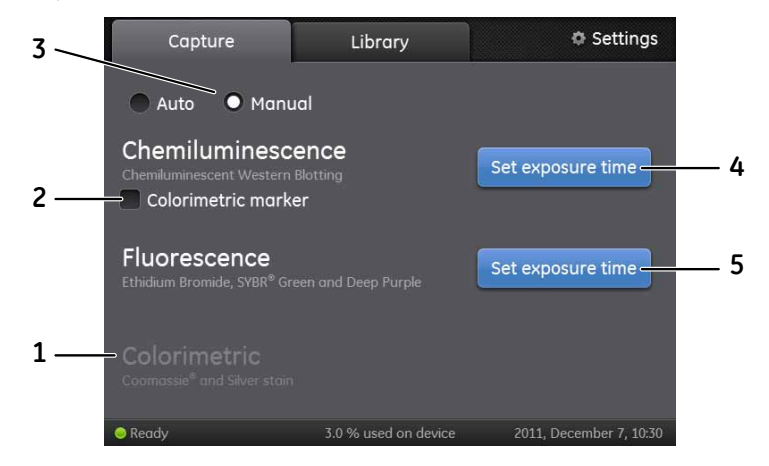

| Parte | Funzione                                                                                                    |
|-------|----------------------------------------------------------------------------------------------------|
| 1     | Acquisizione colorimetrica: non essendo necessaria, non è prevista l'opzione<br>di acquisizione manuale per campioni colorimetrici |
| 2     | Casella di controllo del marcatore colorimetrico, utilizzata per campioni chemiluminescenti con marcatore colorimetrico            |

#### 3 Descrizione del sistema

3.3 Schermata d'avvio e scheda d'acquisizione

| Parte | Funzione                                                                                                    |
|-------|----------------------------------------------------------------------------------------------------|
| 3     | Pulsante di opzione <b>Manual</b> . Il tempo d'esposizione sarà impostato manual-<br>mente. Per maggiori informazioni su come impostare il tempo d'esposizione,<br>consultare il Sezione 6.2 Impostare il tempo di esposizione, a pagina 76 |
| 4     | Pulsante <b>Set exposure time</b> per chemiluminescenza (con o senza marca-<br>tore colorimetrico): Sfiorare questo pulsante per impostare il tempo<br>d'esposizione                                                                        |
| 5     | Pulsante <b>Set exposure time</b> per fluorescenza: Sfiorare questo pulsante per impostare il tempo d'esposizione                                                                                                    |

### 3.4 Accessori

Sulla tabella sottostante sono riportati gli accessori acclusi al sistema ImageQuant LAS 500.

| Parte | Descrizione                                                                  | Codice arti-<br>colo |
|-------|------------------------------------------------------------------------------|----------------------|
|       | Vassoio per proteine                                                         | 29005067             |
|       | Vassoio per DNA                                                              | 29005066             |
|       | Inserto bianco per gel o membrane con<br>marcatore colorimetrico e coloranti | 29005069             |
|       | Filtro arancione (560LP) per rilevamento<br>di fluorescenza oltre 560 nm     | 29005068             |
|       | Custodia accessori                                                           | 29005070             |
| H C   | Cavo d'alimentazione CA (per Nord Ame-<br>rica)                              | 80648033             |
|       | Cavo d'alimentazione CA (per Europa)                                         | 19244801             |

## 4 Installazione

#### Informazioni sul capitolo

Nel presente capitolo sono riportate le informazioni per disimballare, installare, e trasportare il sistema ImageQuant LAS 500.

#### In questo capitolo

Il presente capitolo contiene le seguenti sezioni:

| Sezione                                      | Vedere pa-<br>gina |
|----------------------------------------------|--------------------|
| 4.1 Requisiti di stabilimento                | 33                 |
| 4.2 Disimballaggio                           | 34                 |
| 4.3 Configurazione dello strumento           | 37                 |
| 4.4 Connessione alla rete o a una chiave USB | 42                 |
| 4.5 Trasporto                                | 46                 |

## 4.1 Requisiti di stabilimento

Sulla tabella seguente sono riepilogati i requisiti d'alimentazione elettrica e ambientali.

| Parametro                      | Requisito                                                                                                    |
|--------------------------------|----------------------------------------------------------------------------------------------------|
| Tensione di alimenta-<br>zione | da 100 a 240 V~                                                                                                    |
| Fasi                           | Monofase (con polo di terra 3P)                                                                                                    |
| Frequenza                      | 50/60 Hz                                                                                                    |
| Potenza massima                | 200 W                                                                                                    |
| Messa a terra                  | ImageQuant LAS 500 deve essere collegato a una presa di corrente CA con messa a terra.                                                                               |
|                                | zione dai rumori esterni e della stabilità di funzionamento,<br>è necessario collegare il cavo d'alimentazione CA di questo<br>dispositivo a una presa CA tipo 2P+E. |
| Temperatura ambien-<br>te      | Funzionamento: da 18°C a 28°C                                                                                                    |
|                                | Trasporto/stoccaggio: da -25°C a 70°C                                                                                                    |
| Posizionamento                 | La collocazione di ImageQuant LAS 500 deve soddisfare i seguenti requisiti:                                                                                          |
|                                | <ul> <li>tavolo da laboratorio stabile, in grado di sopportare un<br/>carico minimo di 490 N (50 kg) e con inclinazione entro<br/>2°;</li> </ul>                     |
|                                | <ul> <li>almeno 20 cm di spazio libero di fronte alla macchina e<br/>10 cm per gli altri lati;</li> </ul>                                                            |
|                                | • non esposto a luce solare diretta.                                                                                                    |
| Umidità                        | Funzionamento: Da 15% a 70%, senza condensa<br>Trasporto/stoccaggio: Da 5% a 95%, senza condensa                                                                     |

## 4.2 Disimballaggio

#### Ispezione visiva

Verificare:

- che tutta l'apparecchiatura si trovi all'interno della gabbia in base alla bolla di accompagnamento.
- la presenza di danni evidenti dell'apparecchiatura e, se rilevati, documentarli con cura prima di procedere all'installazione.

In caso di componenti mancanti o danneggiati, contattare immediatamente il proprio rappresentante GE Healthcare.

#### Istituzioni per il disimballaggio

2

Per disimballare il sistema ImageQuant LAS 500, attenersi alle istruzioni:

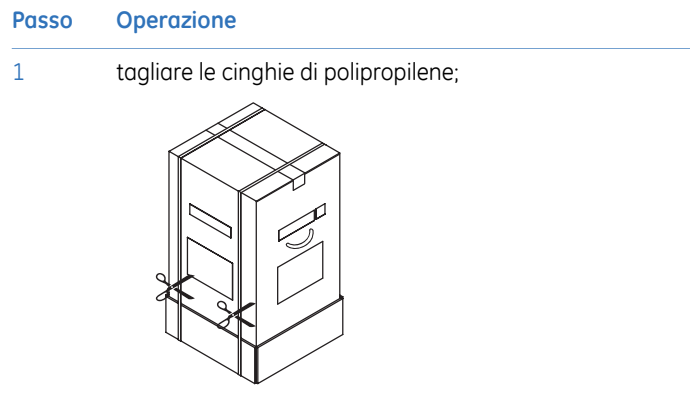

rimuovere il nastro sulla parte superiore della scatola;

#### Passo Operazione

3 aprire la parte superiore della scatola, estrarre il manuale di istruzioni e rimuovere l'imbottitura di protezione;

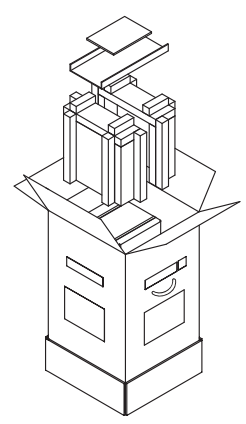

4

rimuovere la parte superiore della scatola d'imballaggio separandola da quella inferiore, quindi sollevare la scatola interna estraendola dalla parte inferiore dell'imballaggio e separandola dall'imbottitura di protezione;

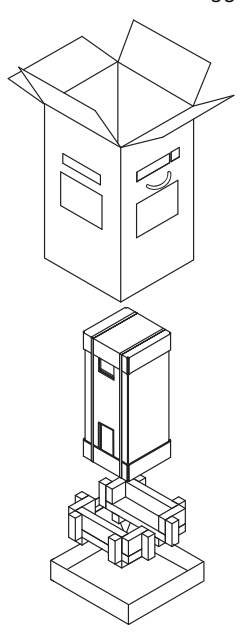

#### 4 Installazione 4.2 Disimballaggio

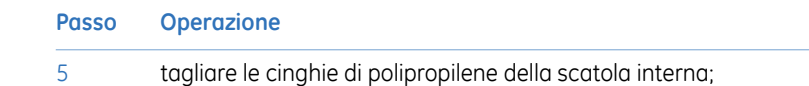

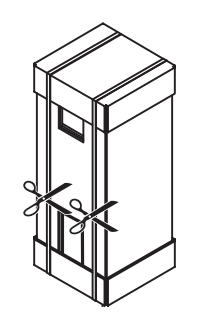

rimuovere la parte superiore della scatola d'imballaggio, la scatola degli accessori e i restanti involucri che avvolgono lo strumento;

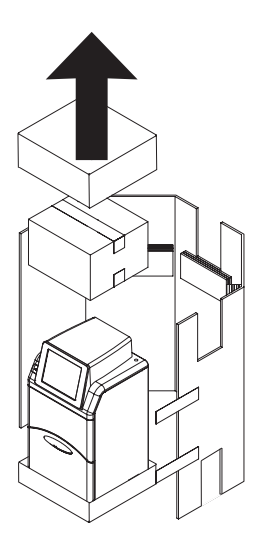

7

8

6

disimballare la scatola degli accessori.

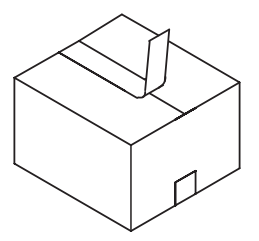

Passare al Sezione 4.3 Configurazione dello strumento, a pagina 37 per configurare ImageQuant LAS 500.
# 4.3 Configurazione dello strumento

Per configurare ImageQuant LAS 500, attenersi alle istruzioni.

#### Passo Operazione

1

Sollevare ImageQuant LAS 500 afferrando la parte inferiore dell'imballaggio e deponendolo sul banco di lavoro.

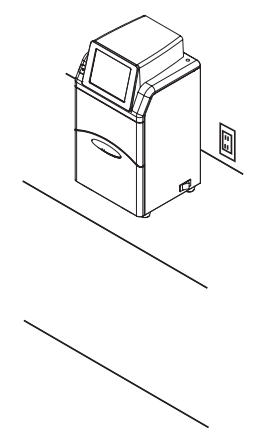

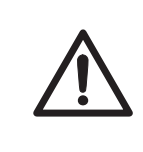

#### ATTENZIONE

Per evitarne il capovolgimento o la caduta, con conseguente rischio di infortuni alle persone, non collocare l'attrezzatura su tavoli instabili o superfici inclinate.

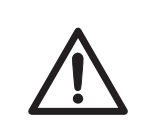

#### ATTENZIONE

Non esporre l'apparecchiatura o i relativi singoli componenti alla luce solare diretta. Ciò potrebbe ridurne le prestazioni.

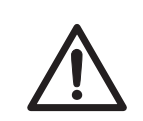

#### ATTENZIONE

Non bloccare gli sfiati e assicurarsi che siano liberi da polvere e sporcizia. L'ostruzione degli sfiati può essere causa di malfunzionamento e surriscaldamento dell'apparecchiatura. Per garantirne un adeguato raffreddamento, mantenere uno spazio di almeno 20 cm nella parte frontale e di 10 cm su ciascun lato rispetto a pareti o altre apparecchiature.

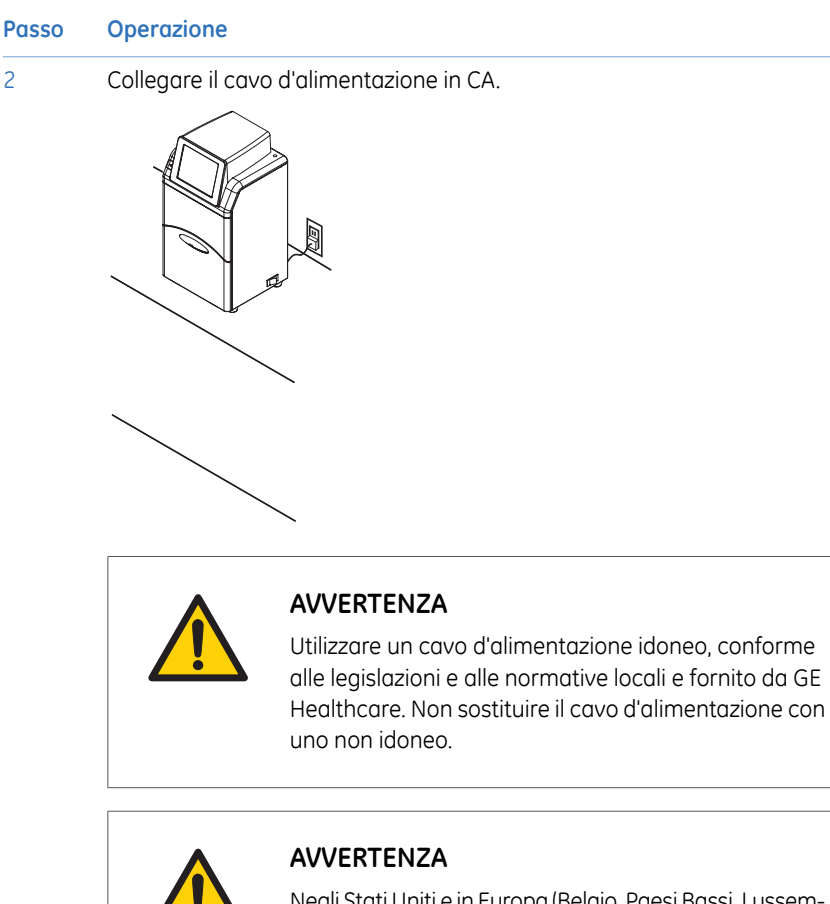

Negli Stati Uniti e in Europa (Belgio, Paesi Bassi, Lussemburgo, Germania, Francia, Italia, Danimarca, Grecia, Spagna, Portogallo, Austria, Finlandia, Svezia, Polonia, Ungheria, Repubblica Ceca, Slovenia, Slovacchia, Estonia, Lettonia, Lituania, e Romania), utilizzare il cavo d'alimentazione appropriato, incluso nell'imballaggio del prodotto. In altri Paesi, utilizzare il cavo d'alimentazione idoneo fornito da GE Healthcare separatamente. Non sostituire il cavo d'alimentazione in CA con altro cavo non idoneo.

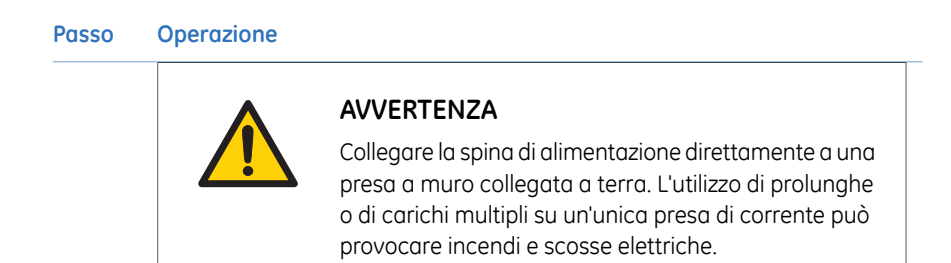

3

Attivare l'alimentazione dello strumento spostando l'interruttore d'alimentazione in posizione I.

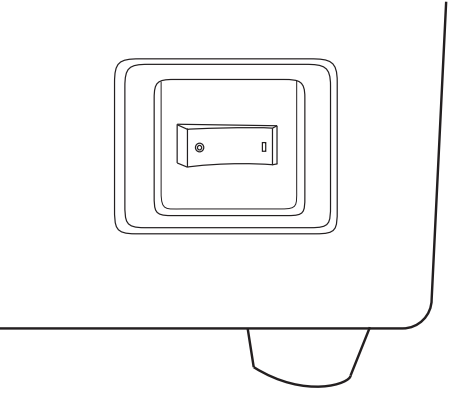

*Risultato:* ImageQuant LAS 500 avvierà l'autodiagnosi e sullo schermo sarà visualizzato il messaggio *LAS 500 initializing...*.

4

Attendere fino alla visualizzazione della schermata iniziale e del messaggio *Ready* nell'angolo inferiore sinistro, vedi immagine sottostante.

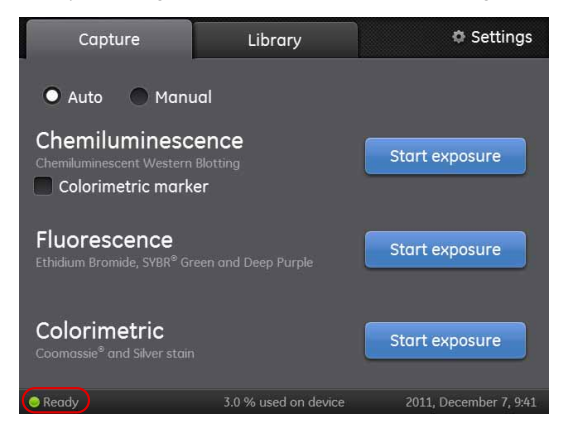

Risultato: a questo punto l'avviamento è concluso.

| Passo | Operazione                                                                                                    |
|-------|----------------------------------------------------------------------------------------------------|
| 5     | Impostare data e ora sfiorando <b>Settings</b> e selezionando <b>Date &amp; Time</b> & Per informazioni dettagliate, consultare il <i>Sezione</i> 6.6.3 <i>Data e ora, a pagina</i> 96. |
| 6     | Se si desidera, consultare il Sezione 4.4 Connessione alla rete o a una chiave USB, a pagina 42 per installare una rete.                                                                |

# 4.4 Connessione alla rete o a una chiave USB

## Protezione dai virus

La soluzione tecnica per ImageQuant LAS 500 protegge il sistema dal trasferimento di virus da chiavi USB infettate di virus. Quando il sistema viene utilizzato senza connessione di rete, vengono evitate infezioni di virus o altre diffusioni di virus su altre chiavi USB.

Quando il sistema ImageQuant LAS 500 è collegato alla rete, è importante prendere le dovute precauzioni. Assicurarsi che la rete disponga di un appropriato firewall per proteggere lo strumento e le chiavi USB collegate da problemi di sicurezza. Contattare l'amministratore di rete locale per ulteriori informazioni su come impostare sistemi antivirus sulla rete.

Se, per qualsiasi ragione, esiste il sospetto che lo strumento sia stato infettato da un virus del computer, riavviare il sistema ImageQuant LAS 500 appena possibile. In questo modo verranno rimossi tutti i virus dallo strumento.

## **Connettere una chiave USB**

Una volta connessa a ImageQuant LAS 500, la chiave USB sarà automaticamente installata.

Nota: Non sono supportate chiavi USB protette da password.

## Connessione a una rete

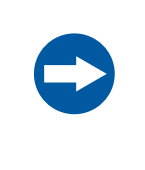

#### AVVISO

Non collegare linee telefoniche alla porta Ethernet.

Per il collegamento a questo connettore, sono idonei solo cavi non schermati standard IEC 60950-1/VL 60950-1.

La connessione ad una rete permette l'integrazione del sistema **Save locations** e l'utilizzo di **ImageQuant LAS 500 web tool**, per maggiori informazioni vedi Sezione 6.6.2 Salvare l'ubicazione, a pagina 93 e Strumento web ImageQuant LAS 500, a pagina 88.

Esistono due possibilità per impostare la rete:

- 1 Protocollo di Configurazione Dinamica degli Host (DHCP Dynamic Host Configuration Protocol)
- 2 IP Statico

Qualora si utilizzi una rete DHCP, l'indirizzo IP sarà assegnato automaticamente dal server DHCP. Se, invece, si utilizza una rete con IP statico, i dettagli di rete dovranno essere inseriti manualmente.

Nei sotto-paragrafi sono riportate le informazioni necessarie per il collegamento a una rete DHCP o con IP statico.

#### Apertura della finestra Network

Per aprire la finestra Network, attenersi alle istruzioni di seguito riportate:

#### Passo Operazione

1 Sfiorare l'icona *Settings* sulla schermata d'avvio.

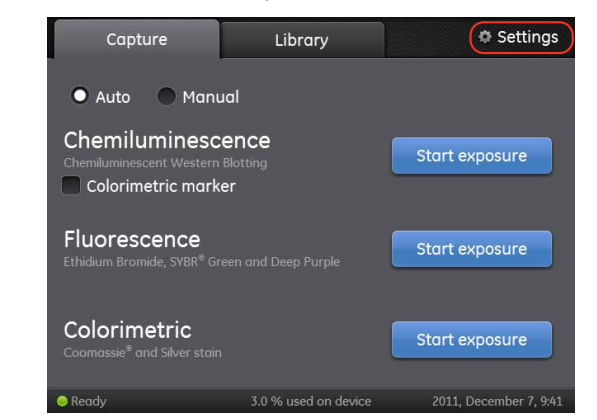

#### Sfiorare il pulsante **Network**.

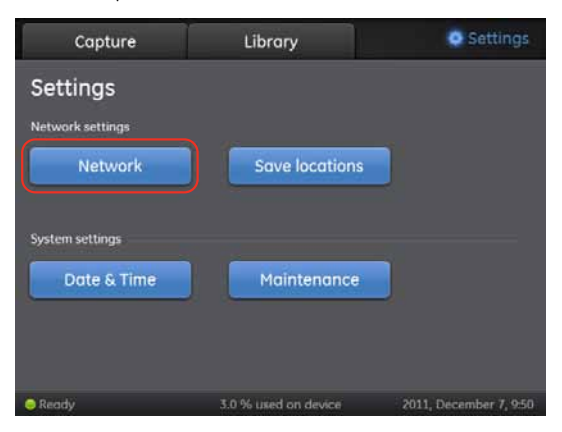

3

2

Se si è stabilita una connessione a una rete DHCP, procedere con Connessione a una rete DHCP, a pagina 44.

Se si è stabilita una connessione a una rete con IP statico, procedere con Connessione a una rete con IP statico, a pagina 44.

#### Connessione a una rete DHCP

Per connettersi a una rete DHCP, seguire le istruzioni di seguito indicate:

#### Passo Operazione

- 1 Collegare il cavo di rete alla porta Ethernet di ImageQuant LAS 500.
- 2 Sfiorare il pulsante di opzione *DHCP* nella finestra *Network*.

| Capture                                                | Library                     | Settings                |
|--------------------------------------------------------|-----------------------------|-------------------------|
| Network                                                |                             |                         |
| O DHCP                                                 | IP address:                 | 0.0.0.0                 |
| Static IP                                              | Subnet mark                 | 0000                    |
| DHCP - IP address will be<br>assigned automatically by | Subilet mosk.               | 0.0.0.0                 |
| the DHCP server.<br>Contact your system                | Router:                     | 0.0.0                   |
| administrator for the prop<br>settings.                | <sup>er</sup><br>Workgroup: |                         |
|                                                        |                             |                         |
| Cancel                                                 | MAC address: 00:26:b9:d3:55 | ida Save                |
| Ready                                                  | 3.0 % used on device        | 2011, December 7, 10:00 |

Se si desidera, sfiorare il campo **Workgroup** e utilizzare il tastierino per inserire il workgroup.

#### Nota:

3

Per maggiori informazioni su come utilizzare il tastierino, consultare il Tastierino, a pagina 74.

4 Sfiorare il pulsante **Save**.

*Risultato*: dopo circa due secondi sarà stabilita automaticamente una connessione alla rete DHCP.

## Connessione a una rete con IP statico

Per connettersi a una rete con IP statico, attenersi alle istruzioni di seguito riportate:

- Passo Operazione
- 1 Collegare il cavo di rete alla porta Ethernet di ImageQuant LAS 500.

| Passo | Operazione                                                                          |                                |                         |
|-------|-------------------------------------------------------------------------------------|--------------------------------|-------------------------|
| 2     | Sfiorare la casella                                                                 | a <b>Static IP</b> nella fine  | stra <b>Network</b> .   |
|       | Capture                                                                             | Library                        | O Settings              |
|       | Network                                                                             |                                |                         |
|       | DHCP     Static IP                                                                  | IP address:                    |                         |
|       | Static IP- Enter network                                                            | Subnet mask:                   |                         |
|       | settings manually. Contact<br>your system administrator<br>for the proper settings. | Router:                        |                         |
|       |                                                                                     | Workgroup:                     |                         |
|       |                                                                                     |                                |                         |
|       | Cancel                                                                              | MAC address: 00:26:b9:d3:55:0a | Save                    |
|       | Ready                                                                               | 3.0 % used on device           | 2011, December 7, 10:01 |

#### Sfiorare:

3

- campo IP address e utilizzare il tastierino per inserire l'indirizzo IP. •
- campo Subnet mask e utilizzare il tastierino per inserire la maschera di • sottorete.

Se si desidera, sfiorare:

- campo Router e utilizzare il tastierino per inserire il router. •
- campo *Workgroup* e utilizzare il tastierino per inserire il workgroup. •

#### Nota:

Per informazioni dettagliate su come inserire le proprietà di rete e utilizzare il tastierino, consultare rispettivamente il Sezione 6.6.4 Rete, a pagina 98 e il Tastierino, a pagina 74

4 Sfiorare il pulsante Save per salvare le modifiche.

> Risultato: dopo circa due secondi sarà stabilita la connessione alla rete con IP statico.

# 4.5 Trasporto

ImageQuant LAS 500 pesa 15 kg.

Prima di spostare lo strumento:

| Passo | Operazione                                                                                                    |
|-------|----------------------------------------------------------------------------------------------------|
| 1     | Spegnere lo strumento.                                                                                                 |
| 2     | Scollegare il cavo d'alimentazione elettrica e, se presenti, la chiave USB e il cavo di rete.                          |
| 3     | Rimuovere tutti gli elementi sciolti (ad es., vassoio, filtro e inserto bianco)<br>dall'interno di ImageQuant LAS 500. |

# 5 Funzionamento

# Informazioni sul capitolo

Nel presente capitolo è descritto come avviare lo strumento e far funzionare il sistema ImageQuant LAS 500.

# In questo capitolo

Il presente capitolo contiene le seguenti sezioni:

| Sezione                              | Vedere pa-<br>gina |
|--------------------------------------|--------------------|
| 5.1 Avvio                            | 48                 |
| 5.2 Generalità di funzionamento      | 50                 |
| 5.3 Disporre il campione sul vassoio | 51                 |
| 5.4 Acquisizione di un'immagine      | 54                 |
| 5.5 Spegnimento                      | 72                 |

# 5.1 Avvio

# Avvio ImageQuant LAS 500

Le seguenti istruzioni includono tutte le informazioni necessarie ad avviare ImageQuant LAS 500.

#### Passo Operazione

1 Premere l'interruttore d'alimentazione, ubicato sul lato destro dello strumento, spostandolo in posizione I.

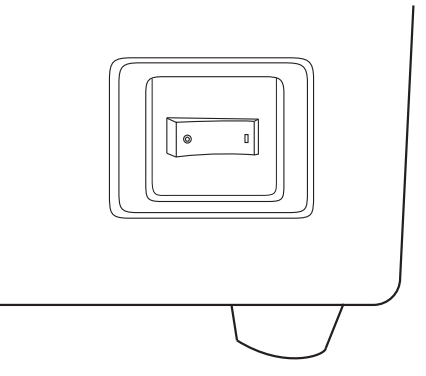

*Risultato:* ImageQuant LAS 500 avvierà l'autodiagnosi e sullo schermo sarà visualizzato il messaggio *LAS 500 initializing...*.

#### Passo Operazione

2

Attendere fino alla visualizzazione della schermata iniziale e del messaggio *Ready* nell'angolo inferiore sinistro, vedi immagine sottostante.

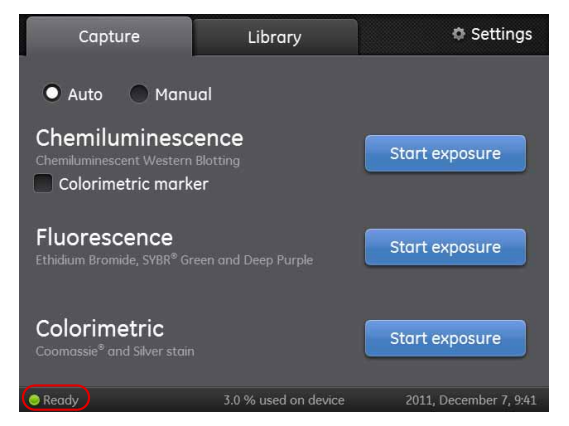

Risultato: a questo punto l'avviamento è concluso.

#### Nota:

L'autodiagnosi viene completata in 5 minuti, fatta eccezione per la connessione a una rete che richiede un tempo maggiore.

# 5.2 Generalità di funzionamento

# Diagramma di flusso operativo

La comune sequenza operativa è la seguente:

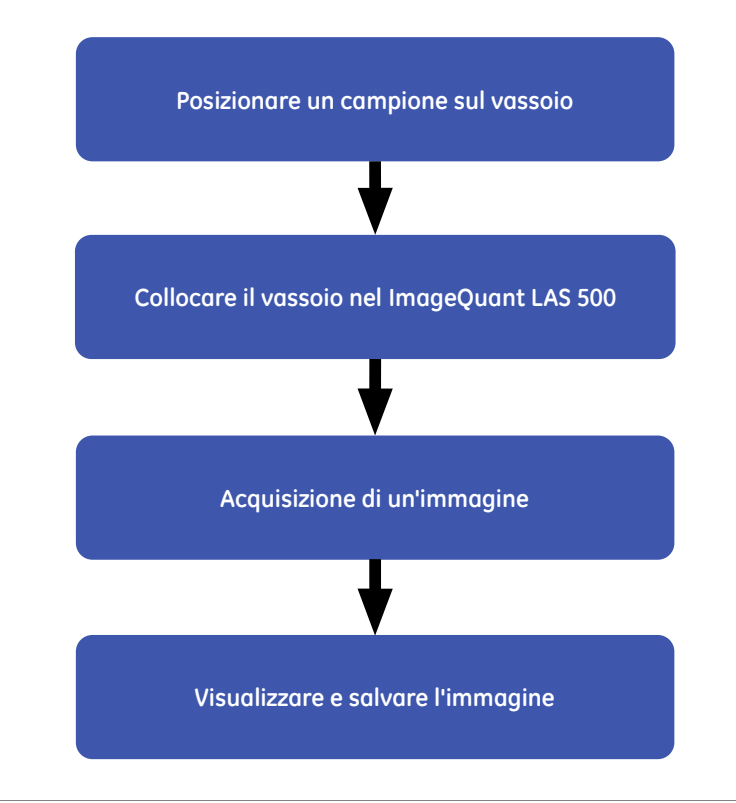

# 5.3 Disporre il campione sul vassoio

# **Disporre il campione**

Questa sezione descrive come scegliere un vassoio idoneo per il campione, come disporre il campione sul vassoio e come collocare il vassoio nel ImageQuant LAS 500.

#### Passo Operazione

1 Dalla tabella sottostante, selezionare vassoio e accessorio per il campione, idonei al tipo di acquisizione immagine da effettuare.

| Metodo di acquisizio-<br>ne                           | Tipo di campione                                                | Vassoio                 | Bian-<br>co<br>inser-<br>to | Arancio-<br>ne<br>filtro |
|-------------------------------------------------------|-----------------------------------------------------------------|-------------------------|-----------------------------|--------------------------|
| Chemiluminescenza                                     | Membrana                                                        | Vassoio per<br>proteine | No                          | No                       |
| Chemiluminescenza<br>con marcatore colori-<br>metrico | Membrana                                                        | Vassoio per<br>proteine | Sì                          | No                       |
| Fluorescenza                                          | Gel (ad es., Deep Purple™)                                      | Vassoio per<br>proteine | No                          | Sì                       |
|                                                       | Gel (ad es., EtBr™/SYBR™ Green)<br>1                            | Vassoio per<br>DNA      | No                          | Sì                       |
|                                                       | Membrana (ad es., Deep Purple)                                  | Vassoio per<br>proteine | No                          | Sì                       |
| colorimetria;                                         | Gel (ad es., Coomassie Brilliant<br>Blue™ e colorazione Silver) | Vassoio per<br>proteine | Sì                          | No                       |
|                                                       | Membrana (ad es., Ponceau)                                      | Vassoio per<br>proteine | Sì                          | No                       |

1 Per ridurre il rischio di contaminazione, raccomandiamo di utilizzare esclusivamente il vassoio DNA qualora si utilizzino colorazioni per DNA, tipo EtBr e SYBR Green.

#### Nota:

Riguardo a brevetti di Parti terze collegati a preparazione campione, ecc., raccomandiamo di consultare un legale o un avvocato specializzato in materia brevettuale per l'ottenimento delle licenze appropriate. 5.3 Disporre il campione sul vassoio

#### Passo Operazione

2 Disporre il campione e, se applicabile, l'inserto bianco sul vassoio del campione, attenendosi alle relative istruzioni indicate di seguito.

#### Disporre la membrana o il gel sul vassoio per le proteine

Disporre il gel o la membrana all'interno del perimetro indicato sul vassoio per le proteine. Prestare attenzione a non coprire l'area circostante che serve al rilevamento automatico del filtro e a impostare il contrasto automatico.

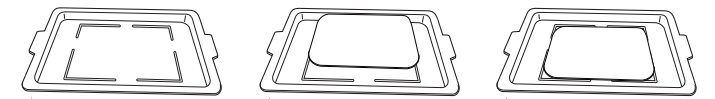

## Disporre l'inserto bianco e la membrana o il gel sul vassoio per le proteine

Disporre l'inserto bianco sul vassoio per le proteine. Disporre il campione sopra l'inserto bianco, cercando di collocarlo in modo tale che, sul vassoio delle proteine, si venga a trovare entro il perimetro sottostante all'inserto bianco. Prestare attenzione a non coprire i fori presenti sull'inserto bianco che servono al rilevamento automatico del filtro e a impostare il contrasto automatico.

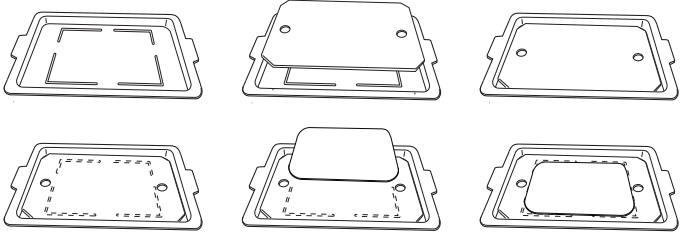

#### Disporre il gel sul vassoio del DNA

Disporre il gel all'interno del perimetro indicato sul vassoio del DNA. Prestare attenzione a non coprire l'area circostante che serve al rilevamento automatico del filtro e a impostare il contrasto automatico.

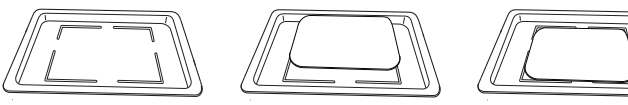

3

Aprire lo sportello di ImageQuant LAS 500.

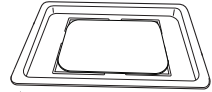

#### Passo Operazione

4 Posizionare il vassoio in ImageQuant LAS 500 Per il corretto posizionamento, fare riferimento alle guide del vassoio. L'immagine sottostante mostra il vassoio per le proteine posizionato all'interno di ImageQuant LAS 500.

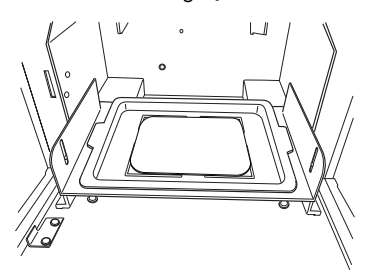

5 Se si sta acquisendo l'immagine di un campione fluorescente, inserire il filtro arancione.

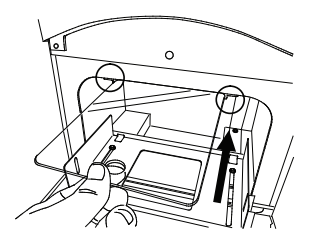

6 Chiudere lo sportello di ImageQuant LAS 500.

# 5.4 Acquisizione di un'immagine

# Introduzione

In questa sezione sono riportate tutte le informazioni necessarie per acquisire un'immagine, adottando uno dei seguenti metodi:

- chemiluminescenza (con o senza marcatore colorimetrico);
- Fluorescenza
- colorimetria;

#### acquisizione Auto o Manual

Per acquisire un'immagine, sono disponibili due diverse opzioni:

- Auto
- Manual

La modalità **Auto** viene impostata per default, all'avvio di ImageQuant LAS 500. In modalità d'acquisizione **Auto**, il tempo d'esposizione viene determinato e impostato automaticamente. Ciò si realizza mediante una breve fase di pre-esposizione del campione, utile a determinare l'intensità del segnale. In base alle informazioni raccolte, il sistema sceglierà un tempo d'esposizione che, pur consentendo la maggiore intensità possibile del segnale, si manterrà al di sotto della soglia di saturazione, rendendo così possibile un'accurata quantificazione del campione.

Qualora l'intensità del segnale proveniente dall'immagine risulti inadeguata per l'acquisizione **Auto**, sarà possibile utilizzare l'opzione **Manual** che consente d'impostare e regolare accuratamente in manuale il tempo d'esposizione. Per informazioni più dettagliate sulla scheda d'acquisizione, acquisizione **Auto** e **Manual**, consultare il Sezione 3.3 Schermata d'avvio e scheda d'acquisizione, a pagina 28.

## In questa sezione

Questa sezione include i seguenti sotto-paragrafi:

| Sezione                                 | Vedere pa-<br>gina |
|-----------------------------------------|--------------------|
| 5.4.1 Acquisizione in chemiluminescenza | 55                 |
| 5.4.2 Acquisizione in fluorescenza      | 62                 |
| 5.4.3 Acquisizione colorimetrica        | 68                 |

#### 5.4.1 Acquisizione in chemiluminescenza

# Acquisizione automatica o manuale

Sulla tabella sottostante sono riportate le istruzioni necessarie per acquisire le immagini in modalità **Auto** o **Manual** . Seguire le azioni relative alla modalità **Auto** per effettuare un'acquisizione Auto, e alla modalità Manual per effettuare un'acquisizione cattura Manual

| Passo                                            | Azione Auto                                                                                              |                | Azione Manu                        | ıal                    |                     |
|--------------------------------------------------|----------------------------------------------------------------------------------------------------|----------------|------------------------------------|------------------------|---------------------|
| 1                                                | Nella scheda <b>Capture</b> (Acquisisci), sfiorare il pulsante di opzione <b>Auto</b> (impostazione pre- |                | Nella scheda<br>opzione <b>Man</b> | Capture, sfior<br>ual. | rare il pulsante di |
|                                                  | definita).                                                                                               |                | Capture                            | Library                | Settings            |
| Capture  Auto Chemiluminescent We Colorimetric m | Capture Library                                                                                          | Settings       | Auto 🔘 Mc                          | inual                  |                     |
|                                                  | 💽 Auto) 💿 Manual                                                                                         |                | Chemilumine                        | scence                 | Set exposure time   |
|                                                  | Chemiluminescence<br>Chemiluminescent Western Blotting                                                   | Start exposure | Chemiluminescent West              | ern Blotting<br>Irker  |                     |
|                                                  | Colorimetric marker                                                                                      |                | Fluorescence                       |                        | Set exposure time   |
|                                                  | Fluorescence<br>Ethidium Bromide, SYBR® Green and Deep Purple                                            | Start exposure | Ethildium Bromide, SYBK            |                        |                     |

2

rimetric marker

Se il campione possiede un marcatore colori- Se il campione possiede un marcatore colorimetrico, spuntare la casella di controllo colo- metrico, spuntare la casella di controllo colorimetric marker.

3.0 % used on device

| Chemiluminescence     | Start exposure | Chemiluminescence                       | Set exposure time |
|-----------------------|----------------|-----------------------------------------|-------------------|
| 🐱 Colorimetric marker |                | <ul> <li>Colorimetric marker</li> </ul> |                   |

#### Nota:

Colorimetric

Se la casella del marcatore colorimetrico è spuntata, oltre all'immagine in chemiluminescenza sarà acquisita anche un'immagine in luce bianca.

Al termine, saranno creati tre file d'immagine:

- un'immagine in chemiluminescenza 16-bit formato tif (campione); •
- un'immagine in luce bianca 16-bit formato tif (marcatore);
- un'immagine combinata a colori in formato jpeg (campione + marcatore)

#### 5 Funzionamento

5.4 Acquisizione di un'immagine

5.4.1 Acquisizione in chemiluminescenza

| Passo | Azione Auto                                                                                                    | Azione Manual                                                                                                    |
|-------|----------------------------------------------------------------------------------------------------|----------------------------------------------------------------------------------------------------|
| 3     | Sfiorare il pulsante <b>Start exposure</b> per <b>Chemi-</b><br><b>luminescence</b> (Chemiluminescenza).         | Sfiorare il pulsante <b>Set exposure time</b> per<br><b>Chemiluminescence</b> (Chemiluminescenza).                                                                                                    |
|       | Start exposure                                                                                                   | Set exposure time                                                                                                    |
|       | L'acquisizione ha inizio e viene visualizzata la<br>seguente finestra:                                           | Viene visualizzata la finestra <b>Set exposure ti-</b><br><b>me</b> :                                                                                                    |
|       | Chemiluminescence capture<br>Automatic exposure with<br>colorimetric marker in progress<br>Exposing color marker | Capture     Library     © Settings       Set exposure time       You can use both the numeric keys and the 4/- buttons to set time       1     2     3     +       4     5     6     0     3       7     8     9     -     -       7     8     9     -     -       Cancel     Reset     Start exposure |

#### Nota:

Per annullare l'acquisizione, sfiorare il pulsante Per default, il tempo visualizzato nella finestra **Cancel**. **Set exposure time**, corrisponderà a auello

*Risultato*: terminata l'acquisizione, l'immagine realizzata sarà visualizzata nella finestra del risultato. L'esempio sottostante mostra un'immagine acquisita da un campione chemiluminescente fornito di marcatore colorimetrico.

#### Nota:

Per default, il tempo visualizzato nella finestra Set exposure time, corrisponderà a quello utilizzato durante l'ultima acquisizione effettuata.

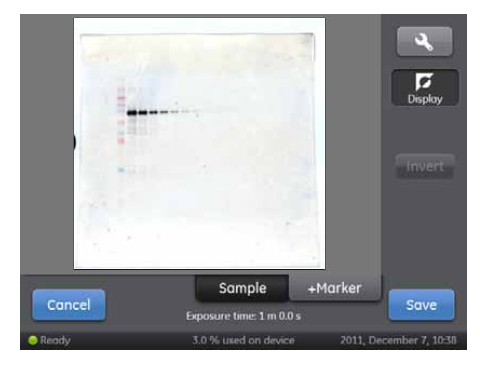

| Passo | Azione Auto                                             | Azione Manual                                                                   |
|-------|---------------------------------------------------------|---------------------------------------------------------------------------------|
| 4     | Procedere a Visualizzazione dell'immagine, a pagina 59. | Utilizzare il tastierino numerico o i pulsanti<br>+ e - per modificare il tempo |
|       |                                                         | d'esposizione.                                                                  |

#### Nota:

Per maggiori informazioni dettagliate su come impostare il tempo d'esposizione, consultare il Sezione 6.2 Impostare il tempo di esposizione, a pagina 76.

#### 5 Funzionamento

5.4 Acquisizione di un'immagine

5.4.1 Acquisizione in chemiluminescenza

| Passo | Azione Auto | Azione Manual                                |
|-------|-------------|----------------------------------------------|
| 5     | -           | Sfiorare il pulsante <b>Start exposure</b> . |
|       |             | Start exposure                               |

L'acquisizione ha inizio e viene visualizzata la seguente finestra:

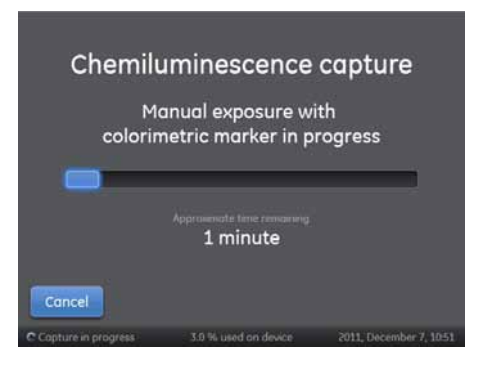

#### Nota:

Per annullare l'acquisizione, sfiorare il pulsante **Cancel**.

*Risultato*: terminata l'acquisizione, l'immagine realizzata sarà visualizzata nella finestra del risultato. L'esempio sottostante mostra un'immagine acquisita da un campione chemiluminescente fornito di marcatore colorimetrico.

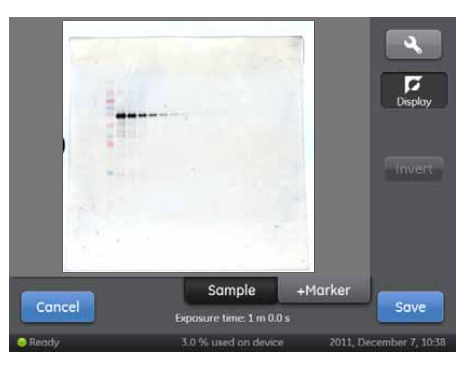

Procedere a Visualizzazione dell'immagine, a pagina 59.

## Visualizzazione dell'immagine

Nella finestra del risultato, si possono utilizzare gli strumenti immagine per modificare l'aspetto dell'immagine ed esaminarne i livelli d'intensità.

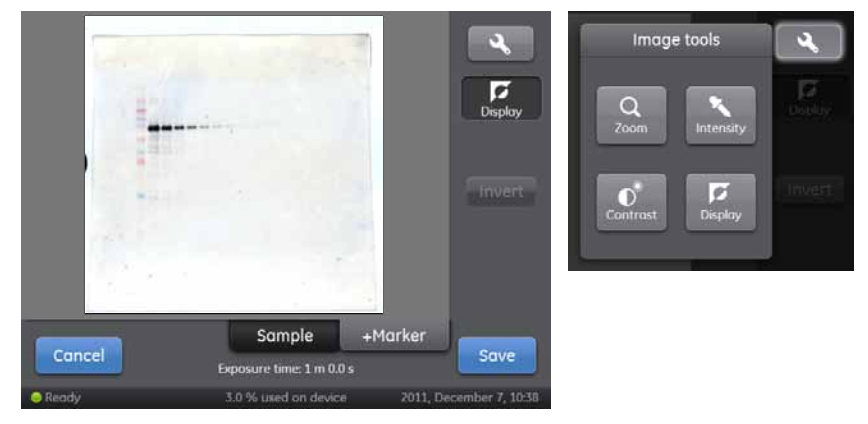

Ad esempio, quando è presente il marcatore colorimetrico, la scheda **Sample** mostra l'immagine acquisita del campione chemiluminescente, mentre la scheda **+Marker** mostra l'immagine combinata del campione chemiluminescente e del marcatore colorimetrico. La scheda **Sample** e **+Marker** sarà presente solamente se la casella di controllo del marcatore colorimetrico è stata spuntata.

Se si desidera, per esaminare l'immagine, si possono utilizzare uno o più strumenti tra quelli a disposizione nella tabella sottostante. Per accedere agli strumenti, sfiorare il

pulsante strumenti immagine Per informazioni più dettagliate sulla finestra del risultato e sugli strumenti disponibili, consultare il *Sezione 6.3 Display risultati e menu* strumenti immagine, a pagina 77.

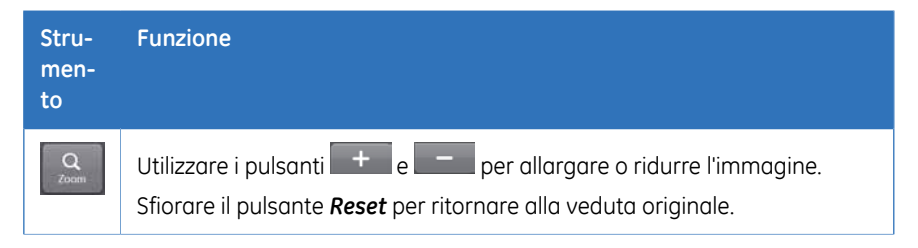

5.4 Acquisizione di un'immagine

5.4.1 Acquisizione in chemiluminescenza

| Stru-<br>men-<br>to | Funzione                                                                                                    |
|---------------------|----------------------------------------------------------------------------------------------------|
| Intensity           | Sfiorare un'area d'interesse per verificare l'intensità massima, media e mi-<br>nima del range arbitrario stabilito entro l'area definita.                                                                                                    |
|                     | Ridurre le dimensioni dell'area esaminata effettuando uno zoom in avanti<br>con l'apposito strumento zoom. Per informazioni più dettagliate, consultare<br>il <i>Strumento zoom, a pagina 79</i> .                                                                              |
|                     | Suggerimento:                                                                                                    |
|                     | Se l'intensità è insufficiente o eccessiva, considerare la possibilità di acqui-<br>sire l'immagine con un tempo d'esposizione diverso.                                                                                                    |
|                     | Un'intensità eccessiva comporta saturazione d'immagine, viraggio al rosso,<br>e ostacola l'analisi quantitativa. La saturazione si verifica con livelli d'inten-<br>sità prossimi a 65.500.                                                                                     |
| Contrast            | Utilizzare i pulsanti 🚾 e 🔛 per modificare la luminosità dell'immagine.                                                                                                    |
|                     | Utilizzare i pulsanti 💽 e 🚺 per modificare il contrasto dell'immagine.                                                                                                    |
|                     | Nota:                                                                                                    |
|                     | Per campioni con marcatore colorimetrico, lo strumento contrasto può essere<br>utilizzato per impostare il contrasto del campione chemiluminescente<br>nell'immagine combinata a colori. Il valore di contrasto prescelto viene sal-<br>vato con l'immagine combinata a colori. |
| Dispłay             | Il pulsante <b>Invert</b> è utilizzato per invertire la visualizzazione dell'immagine<br>(vale a dire, passare da sfondo bianco e bande nere a sfondo nero e bande<br>bianche).                                                                                                 |
|                     | Nota:                                                                                                    |
|                     | L'impostazione scelta per lo strumento di visualizzazione sarà salvata con<br>l'immagine.                                                                                                    |

Procedere a Salvare l'immagine, a pagina 60.

# Salvare l'immagine

Per salvare l'immagine attenersi alle istruzioni di seguito riportate. Per informazioni più dettagliate, consultare il *Sezione 6.4 Salvare l'immagine, a pagina 82.* 

| Parte | Funzione                                                  |
|-------|-----------------------------------------------------------|
| 1     | Sfiorare il pulsante <b>Save</b> per salvare le immagini. |

#### Parte Funzione

2 Scegliere la cartella in cui salvare l'immagine in *Where do you want to save?* nel menu a discesa.

#### Nota:

Le immagini possono essere salvate sul dispositivo. Tuttavia, se lo stato di memoria del dispositivo ha raggiunto **100% used on device**, il vecchio file verrà automaticamente eliminato quando viene salvata una nuova immagine. Si raccomanda quindi di salvare le immagini su una chiavetta USB o su un drive di rete.

- 3 Per personalizzare il nome del file, sfiorare **Optional image name prefix**: campo per aggiungere un prefisso al nome del file immagine generato automaticamente.
- 4 Sfiorare il pulsante **Save**.

# 5.4.2 Acquisizione in fluorescenza

# Acquisizione automatica o manuale

Sulla tabella sottostante sono riportate le istruzioni per eseguire un'acquisizione in modalità **Auto** o **Manual**. Seguire le azioni relative alla modalità **Auto**per effettuare un'acquisizione **Auto**, e alla modalità **Manual** per effettuare un'acquisizione cattura **Manual**.

#### **Azione Manual Azione** Auto Passo 1 Nella scheda *Capture* (Acquisisci), sfiorare il Nella scheda *Capture*, sfiorare il pulsante di pulsante di opzione Auto (impostazione pre- opzione Manual. definita). Settings Library Settings Library Auto O Manual 🔾 Auto 📄 🔵 Manual Chemiluminescence Set exposure time Chemiluminescence Colorimetric marker Colorimetric marker Fluorescence Set exposure time Fluorescence Colorimetric

Reset

Start exposure

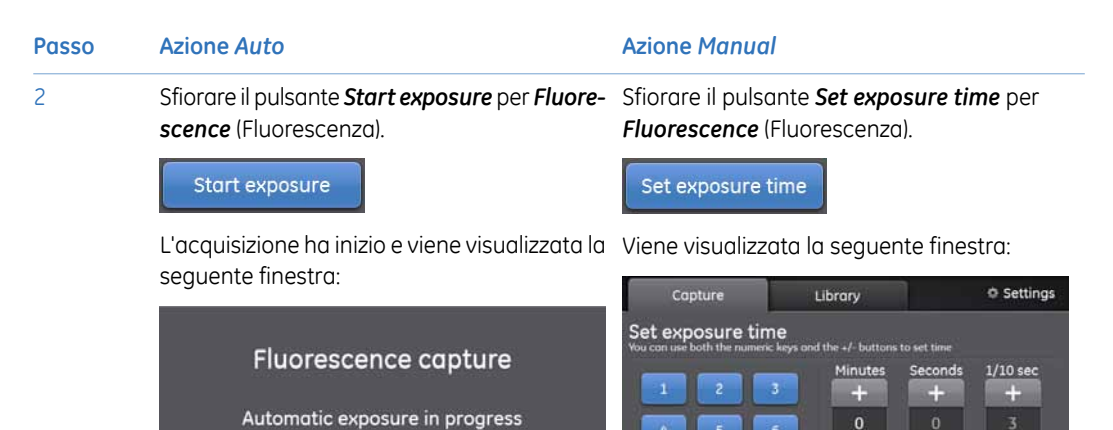

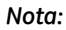

Per annullare l'acquisizione, sfiorare il pulsante Cancel.

less than 1 minute

Risultato: terminata l'acquisizione, l'immagine sarà visualizzata nella finestra del risultato. L'esempio sottostante mostra un'immagine acquisita.

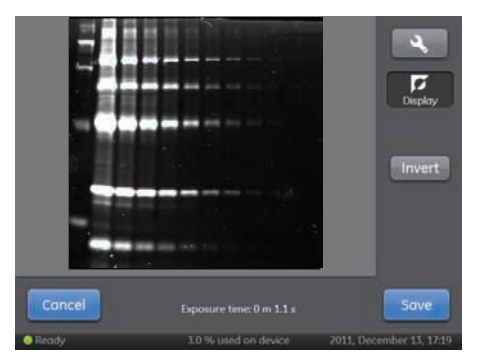

Nota:

Ġ.

9

Per default, il tempo visualizzato nella finestra Set exposure time, corrisponderà a quello utilizzato durante l'ultima acquisizione effettuata.

ImageQuant LAS 500 Istruzioni di funzionamento 29-0047-75 AB

## 5 Funzionamento

5.4 Acquisizione di un'immagine

5.4.2 Acquisizione in fluorescenza

| Passo | Azione Auto                                                  | Azione Manual                                                                                       |
|-------|--------------------------------------------------------------|----------------------------------------------------------------------------------------------------|
| 3     | Proseguire al Visualizzazione dell'immagine,<br>a pagina 66. | Utilizzare il tastierino numerico o i pulsanti<br>+ e – per modificare il tempo d'esposizio-<br>ne. |

#### Nota:

Per maggiori informazioni dettagliate su come impostare il tempo d'esposizione, consultare il Sezione 6.2 Impostare il tempo di esposizione, a pagina 76.

| Passo | Azione Auto | Azione Manual                                |
|-------|-------------|----------------------------------------------|
| 4     | -           | Sfiorare il pulsante <b>Start exposure</b> . |
|       |             | Start exposure                               |

L'acquisizione ha inizio e viene visualizzata la seguente finestra:

| Fluo<br>With mo     | rescence cap                           | ture                   |
|---------------------|----------------------------------------|------------------------|
| Cancel              | Approximate time remaining<br>1 minute |                        |
| Copture in progress | 3.0 % used on device                   | 2011, December 7, 1054 |

#### Nota:

Per annullare l'acquisizione, sfiorare il pulsante **Cancel**.

*Risultato:* terminata l'acquisizione, l'immagine sarà visualizzata nella finestra del risultato. L'esempio sottostante mostra un'immagine acquisita.

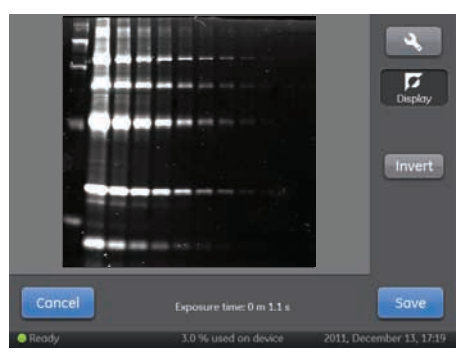

Proseguire al Visualizzazione dell'immagine, a pagina 66.

5

# Visualizzazione dell'immagine

Nella finestra del risultato, si possono utilizzare gli strumenti immagine per modificare l'aspetto dell'immagine ed esaminarne i livelli d'intensità.

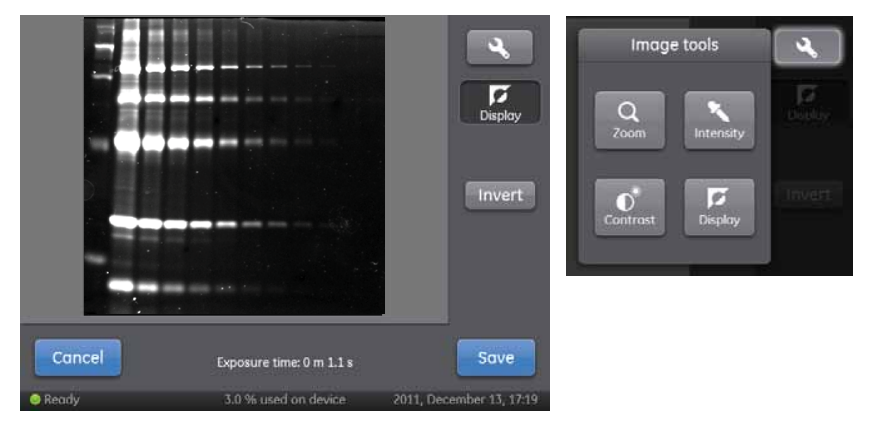

Se si desidera, per esaminare l'immagine, si possono utilizzare uno o più degli strumenti tra quelli indicati nella tabella sottostante. Per accedere agli strumenti, sfiorare il pulsante

strumenti immagine Per informazioni più dettagliate sulla finestra del risultato e sugli strumenti disponibili, consultare il *Sezione 6.3 Display risultati e menu strumenti immagine, a pagina 77.* 

| Stru-<br>men-<br>to | Funzione                                                                                                    |
|---------------------|----------------------------------------------------------------------------------------------------|
| Q<br>Zoom           | Utilizzare i pulsanti <b>+</b> e <b>-</b> per allargare o ridurre l'immagine.<br>Sfiorare il pulsante <b>Reset</b> per ritornare alla veduta originale.                                                                                                    |
| Intensity           | Sfiorare un'area d'interesse per verificare l'intensità massima, media e mi-<br>nima del range arbitrario stabilito entro l'area definita.<br>Ridurre le dimensioni dell'area esaminata effettuando uno zoom in avanti<br>con l'apposito strumento zoom. Per informazioni più dettagliate, consultare<br>il Strumento zoom, a pagina 79.                |
|                     | Suggerimento:<br>Se l'intensità è insufficiente o eccessiva, considerare la possibilità di acqui-<br>sire l'immagine con un tempo d'esposizione diverso.<br>Un'intensità eccessiva comporta saturazione d'immagine, viraggio al rosso,<br>e ostacola l'analisi quantitativa. La saturazione si verifica con livelli d'inten-<br>sità prossimi a 65.500. |

#### 5 Funzionamento 5.4 Acquisizione di un'immagine 5.4.2 Acquisizione in fluorescenza

| Stru-<br>men-<br>to | Funzione                                                                                                    |
|---------------------|----------------------------------------------------------------------------------------------------|
| Contrast            | Utilizzare i pulsanti e per modificare la luminosità dell'immagine.<br>Utilizzare i pulsanti e per modificare il contrasto dell'immagine.                                       |
| Display             | Il pulsante <i>Invert</i> è utilizzato per invertire la visualizzazione dell'immagine<br>(vale a dire, passare da sfondo bianco e bande nere a sfondo nero e bande<br>bianche). |
|                     | <b>Nota:</b><br>L'impostazione scelta per lo strumento di visualizzazione sarà salvata con<br>l'immagine.                                                                       |

Procedere a Salvare l'immagine, a pagina 67.

# Salvare l'immagine

Per salvare l'immagine attenersi alle istruzioni di seguito riportate. Per informazioni più dettagliate, consultare il *Sezione 6.4 Salvare l'immagine, a pagina 82*.

| Passo | Operazione | е |
|-------|------------|---|
|-------|------------|---|

- 1 Sfiorare il pulsante **Save** per salvare l'immagine.
- 2 Scegliere la cartella in cui salvare l'immagine in *Where do you want to save?* nel menu a discesa.

#### Nota:

Le immagini possono essere salvate sul dispositivo. Tuttavia, se lo stato di memoria del dispositivo ha raggiunto **100% used on device**, il vecchio file verrà automaticamente eliminato quando viene salvata una nuova immagine. Si raccomanda quindi di salvare le immagini su una chiavetta USB o su un drive di rete.

- 3 Per personalizzare il nome del file, sfiorare **Optional image name prefix**: campo per aggiungere un prefisso al nome del file immagine generato automaticamente.
- 4 Sfiorare il pulsante **Save**.

# 5.4.3 Acquisizione colorimetrica

## Acquisizione automatica

Nella tabella sottostante sono riportate le istruzioni utili a realizzare un'acquisizione **Auto**. Non è possibile effettuare un'acquisizione **Manual** di campioni colorimetrici, poiché ciò non apporterebbe miglioramenti alla qualità d'immagine.

| Passo | Operazione                                          |                                      |                                   |               |
|-------|-----------------------------------------------------|--------------------------------------|-----------------------------------|---------------|
| 1     | Nella scheda <b>Cap</b><br><b>Auto</b> (impostazior | <b>ture</b> (Acquis<br>ne predefinit | isci), sfiorare il pulsant<br>a). | e di opzione: |
|       | Capture                                             | Library                              | Settings                          |               |
|       | 💽 Auto) 💿 Manua                                     |                                      |                                   |               |
|       | Chemiluminescen<br>Chemiluminescent Western Bla     | nce                                  | Start exposure                    |               |

Start exposure

Fluorescence

Colorimetric

Ethidium Bromide, SYBR® Green and Deep Purple

# Passo Operazione 2 Sfiorare il pulsante Start exposure per Colorimetric (Colorimetria). Start exposure L'acquisizione ha inizio e viene visualizzata la seguente finestra:

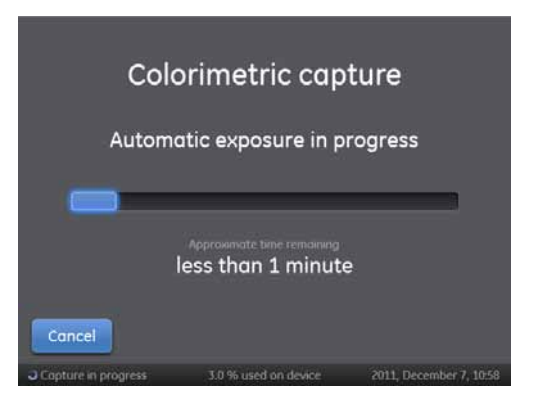

#### Nota:

Per annullare l'acquisizione, sfiorare il pulsante Cancel.

*Risultato:* terminata l'acquisizione, l'immagine sarà visualizzata nella finestra del risultato. L'esempio sottostante mostra un'immagine acquisita.

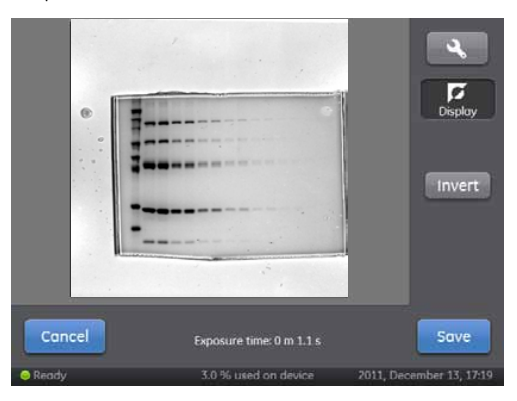

3

Proseguire a Visualizzazione dell'immagine, a pagina 70.

5 Funzionamento5.4 Acquisizione di un'immagine5.4.3 Acquisizione colorimetrica

# Visualizzazione dell'immagine

Nella finestra del risultato, si possono utilizzare gli strumenti immagine per modificare l'aspetto dell'immagine ed esaminarne i livelli d'intensità.

|        |                          | 4                        | Image     | tools     | 4          |
|--------|--------------------------|--------------------------|-----------|-----------|------------|
|        |                          | Display                  | Q<br>Zoom | Nitensity | e<br>Dobby |
|        |                          | Invert                   | Contrast  | Display   | Invert     |
|        |                          |                          |           |           |            |
| Cancel | Exposure time: 0 m 1.1 s | Save                     |           |           |            |
| Ready  | 3.0 % used on device     | 2011, December 13, 17:19 |           |           |            |

Se si desidera, per esaminare l'immagine, si possono utilizzare uno o più degli strumenti tra quelli indicati nella tabella sottostante. Per accedere agli strumenti, sfiorare il pulsante

strumenti immagine Per informazioni più dettagliate sulla finestra del risultato e sugli strumenti disponibili, consultare il *Sezione 6.3 Display risultati e menu strumenti immagine, a pagina 77.* 

| Stru-<br>men-<br>to | Funzione                                                                                                    |
|---------------------|----------------------------------------------------------------------------------------------------|
| Q<br>Zoom           | Utilizzare i pulsanti <b>+</b> e <b>-</b> per allargare o ridurre l'immagine.<br>Sfiorare il pulsante <b>Reset</b> per ritornare alla veduta originale.                                                                                                    |
| Intensity           | Sfiorare un'area d'interesse per verificare l'intensità massima, media e mi-<br>nima del range arbitrario stabilito entro l'area definita.<br>Ridurre le dimensioni dell'area esaminata effettuando uno zoom in avanti<br>con l'apposito strumento zoom. Per informazioni più dettagliate, consultare<br>il <i>Strumento zoom, a pagina 79</i> .        |
|                     | Suggerimento:<br>Se l'intensità è insufficiente o eccessiva, considerare la possibilità di acqui-<br>sire l'immagine con un tempo d'esposizione diverso.<br>Un'intensità eccessiva comporta saturazione d'immagine, viraggio al rosso,<br>e ostacola l'analisi quantitativa. La saturazione si verifica con livelli d'inten-<br>sità prossimi a 65.500. |

#### 5 Funzionamento 5.4 Acquisizione di un'immagine 5.4.3 Acquisizione colorimetrica

| Stru-<br>men-<br>to | Funzione                                                                                                    |
|---------------------|----------------------------------------------------------------------------------------------------|
| Contrast            | Utilizzare i pulsanti e per modificare la luminosità dell'immagine.<br>Utilizzare i pulsanti e per modificare il contrasto dell'immagine.                                       |
| Display             | Il pulsante <i>Invert</i> è utilizzato per invertire la visualizzazione dell'immagine<br>(vale a dire, passare da sfondo bianco e bande nere a sfondo nero e bande<br>bianche). |
|                     | <b>Nota:</b><br>L'impostazione scelta per lo strumento di visualizzazione sarà salvata con<br>l'immagine.                                                                       |

Procedere a Salvare l'immagine, a pagina 71.

# Salvare l'immagine

Per salvare l'immagine attenersi alle istruzioni di seguito riportate. Per informazioni più dettagliate, consultare il *Sezione 6.4 Salvare l'immagine, a pagina 82*.

| Parte | Funzione |
|-------|----------|

- 1 Sfiorare il pulsante **Save** per salvare l'immagine.
- 2 Scegliere la cartella in cui salvare l'immagine in *Where do you want to save?* nel menu a discesa.

#### Nota:

Le immagini possono essere salvate sul dispositivo. Tuttavia, se lo stato di memoria del dispositivo ha raggiunto **100% used on device**, il vecchio file verrà automaticamente eliminato quando viene salvata una nuova immagine. Si raccomanda quindi di salvare le immagini su una chiavetta USB o su un drive di rete.

- 3 Per personalizzare il nome del file, sfiorare Optional image name prefix: campo per aggiungere un prefisso al nome del file immagine generato automaticamente.
- 4 Sfiorare il pulsante **Save**.

# 5.5 Spegnimento

# Arrestare il sistema ImageQuant LAS 500

Per ottimizzare la durata dello strumento e per ridurre al minimo il consumo energetico non necessario, arrestare lo strumento dopo che le analisi delle immagini di quel giorno sono state completate. Se il sistema ImageQuant LAS 500 viene utilizzato per ventiquattrore, riavviare il sistema almeno una volta al giorno per rimuovere i file temporanei che occupano spazio della memoria inutilmente.

Per spegnere lo strumento premere l'interruttore di potenza sulla destra dello strumento in posizione **O**.
# 6 Software

## Informazioni sul capitolo

In questo capitolo sono riportate le informazioni su funzioni, interfaccia e impostazioni software di ImageQuant LAS 500.

## In questo capitolo

Il presente capitolo contiene le seguenti sezioni:

| Sezione                                         | Vedere pa-<br>gina |
|-------------------------------------------------|--------------------|
| 6.1 Tastierino software                         | 74                 |
| 6.2 Impostare il tempo di esposizione           | 76                 |
| 6.3 Display risultati e menu strumenti immagine | 77                 |
| 6.4 Salvare l'immagine                          | 82                 |
| 6.5 Gestione file                               | 85                 |
| 6.6 Impostazioni del sistema                    | 90                 |

## 6.1 Tastierino software

## Tastierino

Questo tastierino viene visualizzato quando l'utente sfiora i campi di testo per immettere, ad esempio, nome o prefisso di un'ubicazione da salvare, o per rinominare un file.

Sull'illustrazione e nella tabella sottostanti sono riportati i principali elementi del tastierino. Sull'immagine a sinistra sono mostrati i tasti alfabetici del tastierino (con lettere minuscole), mentre sul'immagine a destra, i tasti numerici e i simboli.

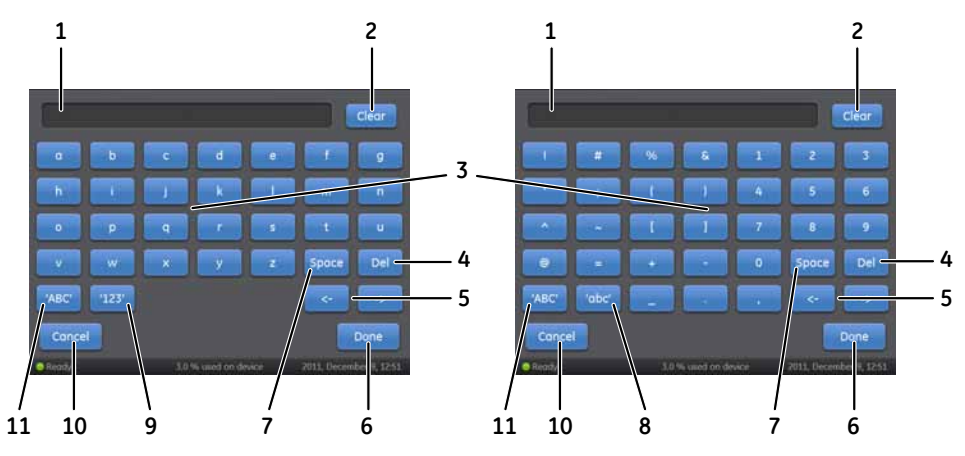

| Parte | Funzione                                                                                                    |
|-------|----------------------------------------------------------------------------------------------------|
| 1     | Campo di testo in cui scrivere                                                                                  |
| 2     | Pulsante <i>Clear</i> : sfiorare questo pulsante per cancellare tutto ciò che appare scritto nel campo di testo |
| 3     | Area tasti                                                                                                    |
| 4     | Pulsante <b>Del</b> : sfiorare questo tasto per cancellare una lettera per volta                                |
| 5     | Sfiorare questi pulsanti per procedere avanti e indietro sul testo digitato                                     |
| 6     | Pulsante <i>Done</i> : sfiorare questo pulsante per salvare le modifiche.                                       |
| 7     | Pulsante <b>Space</b> : sfiorare questo pulsante per interporre uno spazio                                      |
| 8     | Pulsante <b>'abc'</b> : sfiorare questo pulsante per passare al tastierino<br>a lettere minuscole               |

| Parte | Funzione                                                                                                    |
|-------|----------------------------------------------------------------------------------------------------|
| 9     | Pulsante <b>'123'</b> : sfiorare questo pulsante per passare al tastierino con numeri e simboli                       |
|       | <b>Nota:</b><br>Sfiorare il pulsante <b>'abc'</b> o il pulsante <b>'ABC'</b> per tornare al tastierino<br>alfabetico. |
| 10    | Pulsante <b>Cancel</b> : sfiorare questo pulsante per tornare all finestra precedente senza salvare le modifiche      |
| 11    | Pulsante <b>'ABC'</b> : sfiorare questo pulsante per passare al tastierino a lettere maiuscole                        |

## 6.2 Impostare il tempo di esposizione

Sull'immagine e nella tabella sottostanti sono riportati gli elementi della finestra **Set exposure time**, unitamente alla descrizione della relativa funzione.

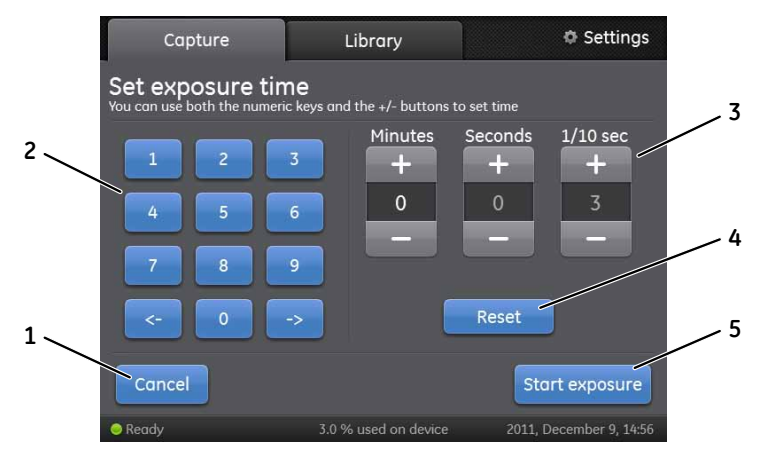

**Nota:** Per default, il tempo visualizzato nella finestra **Set exposure time**, corrisponderà a quello utilizzato durante l'ultima acquisizione effettuata. L'impostazione del tempo d'esposizione può variare tra 0,1 secondi e 60 minuti.

| Parte | Funzione                                                                                                    |
|-------|----------------------------------------------------------------------------------------------------|
| 1     | Pulsante <i>Cancel</i> : Sfiorare questo pulsante per tornare alla schermata con<br>le operazioni manuali della scheda <i>Capture</i>                                                                                       |
| 2     | Tastierino: Utilizzare il tasto e per spostarsi tra i campi <i>Minutes</i> ,<br><i>Seconds</i> , e <i>1/10 sec</i> .<br>Sfiorare il tastierino numerico per impostare il tempo nel campo prescelto.                         |
| 3     | Area delle unità di tempo: per selezionare le unità di tempo da modificare,<br>sfiorare il campo <b>Minutes</b> , <b>Seconds</b> o <b>1/10 sec</b> .<br>Aumentare o ridurre il tempo d'esposizione sfiorando i pulsanti + o |
| 4     | Pulsante <b>Reset</b> : Sfiorare questo pulsante per azzerare il tempo d'esposizione                                                                                                    |
| 5     | Pulsante <b>Start exposure</b> : sfiorare questo pulsante per avviare l'acquisizione dell'immagine                                                                                                    |

## 6.3 Display risultati e menu strumenti immagine

## Finestra dei risultati

Terminata l'acquisizione, i risultati vengono visualizzati nella finestra omonima. Sull'immagine e nella tabella sottostanti sono riportati e descritti i componenti della finestra dei risultati.

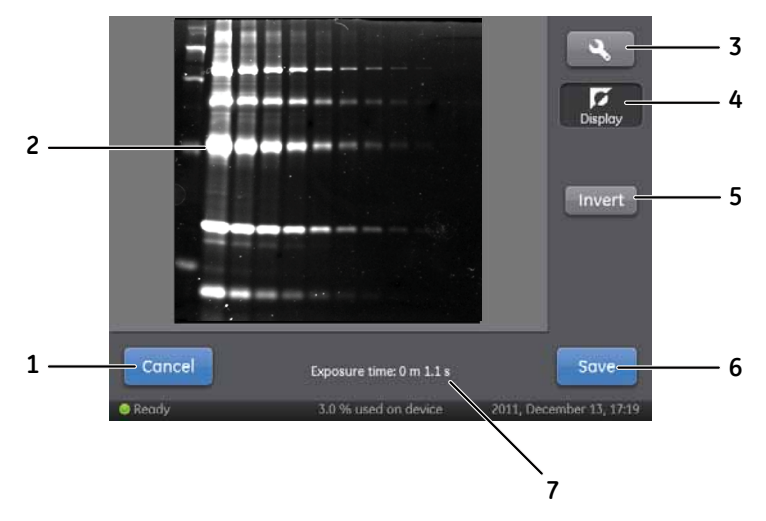

| Parte | Funzione                                                                                                    |
|-------|----------------------------------------------------------------------------------------------------|
| 1     | Pulsante <i>Cancel</i> : sfiorare il pulsante per abbandonare la finestra dei risul-<br>tati senza salvare l'immagine                                                                                               |
| 2     | Immagine risultante dall'acquisizione                                                                                                    |
| 3     | Pulsante Image tools, sfiorare questo pulsante per visualizzare il menu<br><i>Images tools</i> . Per informazioni dettagliate sul menu <i>Images tools</i> , consul-<br>tare il <i>Menu strumenti, a pagina</i> 78. |
| 4     | Area di visualizzazione dello strumento selezionato. In questo esempio è stato selezionato lo strumento <b>Display</b> .                                                                                            |
| 5     | Area di visualizzazione dell'interfaccia dello strumento selezionato. In questo esempio è visualizzato il pulsante <b>Invert</b> dello strumento <b>Display</b> .                                                   |
| 6     | Pulsante <b>Save</b> : Sfiorare il pulsante Save per salvare l'immagine. Per infor-<br>mazioni dettagliate su come salvare un'immagine, consultare il Sezione 6.4<br>Salvare l'immagine, a pagina 82                |
| 7     | Tempo d'esposizione per l'acquisizione                                                                                                    |

# Scheda campione e marcatore per campioni chemiluminescenti con marcatore colorimetrico

Nell'acquisizione di immagini chemiluminescenti con marcatore colorimetrico, vengono generate tre immagini, una per l'acquisizione in chemiluminescenza, una seconda per l'acquisizione in luce bianca (marcatore colorimetrico) e una terza che combina l'immagine acquisita in chemiluminescenza e in luce bianca. Nella finestra dei risultati si può vedere l'immagine proveniente dall'acquisizione in chemiluminescenza, scheda **Sample**, e l'immagine combinata, scheda **+Marker**.

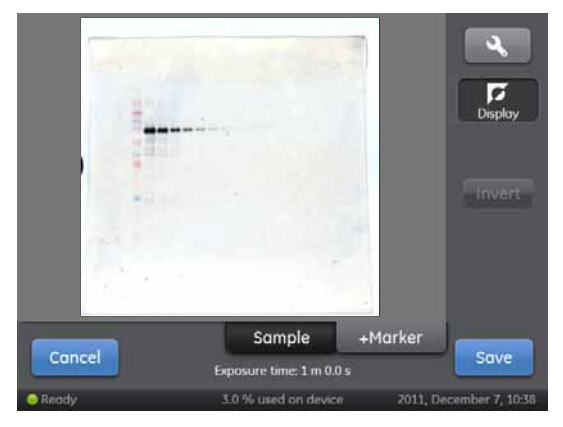

Una volta salvata l'acquisizione, i tre file saranno salvati in una cartella. Per informazioni più dettagliate sui tipi di file, consultare il *Formati file, a pagina* 83.

## Menu strumenti

Si può accedere agli strumenti sfiorando il pulsante degli strumenti

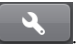

Sull'immagine e nella tabella sottostanti sono riportati e descritti i componenti del menu strumenti.

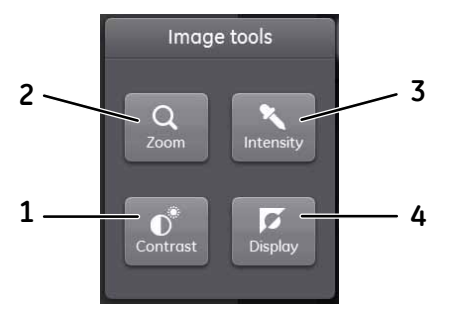

| Parte | Funzione                                                                                                    |
|-------|----------------------------------------------------------------------------------------------------|
| 1     | Pulsante <b>Contrast</b> : sfiorare questo pulsante per selezionare lo stru-<br>mento di contrasto luminoso |
| 2     | Pulsante <b>Zoom</b> : sfiorare questo pulsante per selezionare lo strumento zoom                           |
| 3     | Pulsante <i>Intensity</i> : sfiorare questo pulsante per selezionare lo stru-<br>mento d'intensità luminosa |
| 4     | Pulsante <b>Display</b> : sfiorare questo pulsante per selezionare lo strumen-<br>to di visualizzazione     |

## Strumento di visualizzazione

Lo strumento di visualizzazione si apre sfiorando il pulsante *Display* nel menu *Image tools*.

Il pulsante *Invert* è utilizzato per invertire la visualizzazione dell'immagine (vale a dire, passare da sfondo bianco e bande nere a sfondo nero e bande bianche).

Le modifiche apportate con lo strumento di visualizzazione saranno salvate unitamente all'immagine.

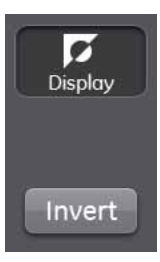

#### Strumento zoom

Lo strumento zoom si apre sfiorando il pulsante **Zoom** nel menu **Image tools**.

Utilizzare i pulsanti **+** e **-** per allargare o ridurre l'immagine. Per effettua un ingrandimento, utilizzare le frecce per muoversi all'interno dell'immagine. Se viene selezionato un diverso strumento quando l'immagine è stata ingrandita, il livello di zoom corrente viene memorizzato.

Sfiorare il pulsante **Reset** per ritornare alla schermata originale.

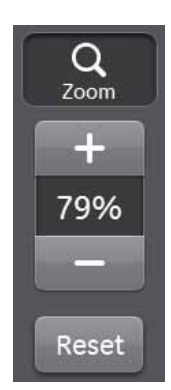

## **Strumento Intensity**

Lo strumento d'intensità luminosa si apre sfiorando il pulsante *Intensity* nel menu *Image tools*.

Sfiorare un'area d'interesse all'interno dell'immagine per verificare le intensità massima, media e minima del range arbitrario stabilito per tale area. Le aree sature saranno visualizzate in rosso.

Sull'immagine sottostante è mostrata la finestra dei risultati una volta selezionato lo strumento *Intensity* e sfiorata un'area di interesse (casella blu nell'immagine).

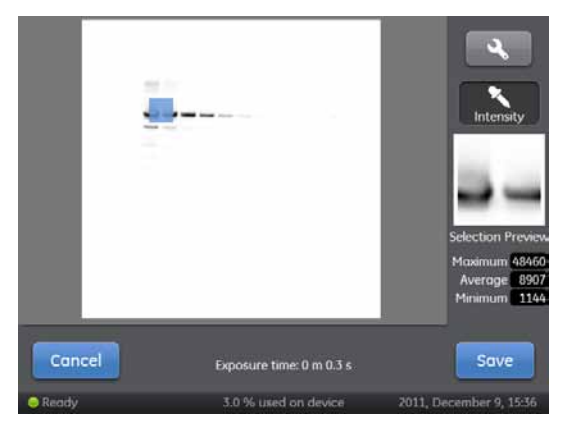

Utilizzare lo zoom per modificare le dimensioni dell'area interessata dallo strumento d'intensità. Ad esempio:

- 1 Quando lo strumento Intensity è selezionato, sfiorare l'area di interesse
- 2 Sfiorare il pulsante Image tools e selezionare lo strumento zoom
- 3 Ingrandire fino a ottenere la dimensione di schermata desiderata
- 4 Sfiorare il pulsante Image tools e selezionare lo strumento Intensity Risultato: sarà esaminata un'area più piccola. Sfiorare differenti parti dell'immagine

per esaminare altre aree con il livello corrente di zoom.

## Strumento Contrast

Lo strumento contrasto si apre sfiorando il pulsante **Contrast** nel menu **Image tools**.

Utilizzare i pulsanti e per modificare la luminosità dell'immagine.

Utilizzare i pulsanti e for per modificare il contrasto dell'immagine.

Per campioni con marcatore colorimetrico, lo strumento contrasto può essere utilizzato per impostare il contrasto del campione chemiluminescente nell'immagine combinata a colori. Il valore di contrasto prescelto viene salvato con l'immagine combinata a colori.

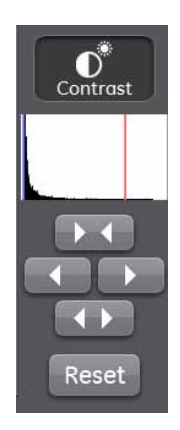

#### Istogramma dell'immagine

L'istogramma dell'immagine visualizza la frequenza con cui ricorre il livello d'intensità di ogni pixel all'interno dell'immagine. I picchi sul grafico rappresentano l'intensità pixel che ricorre più di frequente all'interno dell'immagine.

La barra sinistra (blu) e destra (rossa) sul grafico indicano il range d'intensità luminosa dei pixel all'interno dell'immagine, che risulterà mappata con colori diversi nell'immagine visualizzata. Spostando queste barre, è possibile modificare direttamente luminosità e contrasto. Avvicinando le barre tra loro si aumenta il contrasto (e viceversa). Cambiandone la posizione, si agisce sulla luminosità.

# 6.4 Salvare l'immagine

## Finestra di salvataggio

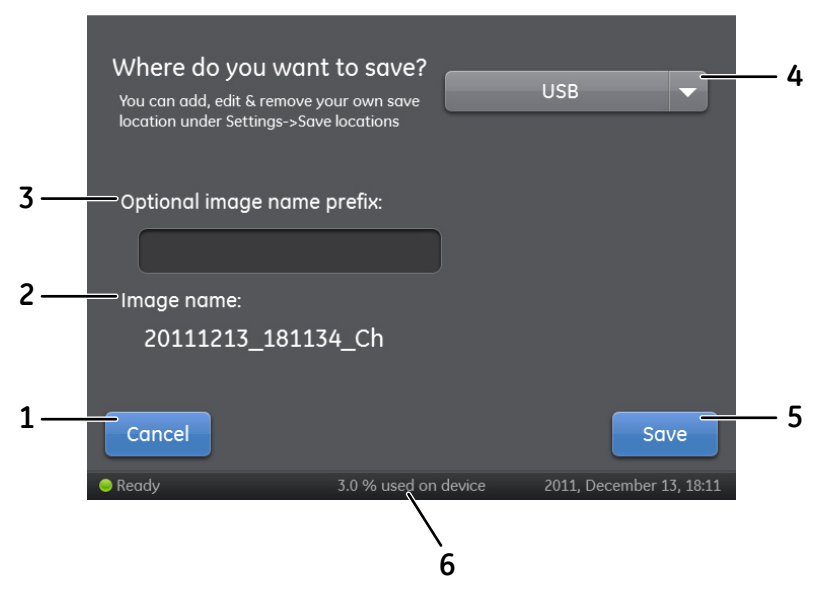

| Parte | Funzione                                                                                                    |
|-------|----------------------------------------------------------------------------------------------------|
| 1     | Pulsante <b>Cancel</b> : sfiorare questo pulsante per tornare all finestra dei risultati senza salvare le modifiche                                                                                   |
| 2     | Campo <i>Image name</i> : Area in cui viene visualizzato il nome del file creato automaticamente                                                                                                    |
|       | <b>Nota:</b><br>Il nome automatico è composto dalla data, seguita dall'ora della lettura<br>e dal metodo utilizzato, indicato con Ch (Chemiluminescenza), Co (Co-<br>lorimetria) o Fl (Fluorescenza). |

| Funzione                                                                                                    |
|----------------------------------------------------------------------------------------------------|
| Campo <b>Optional image name prefix</b> : Utilizzato per immettere un prefisso opzionale personalizzato nel nome dell'immagine.                                                                                                    |
| Sfiorare il campo <b>Optional image name prefix</b> e usare il tastierino per aggiungere un prefisso al nome del file d'immagine. Per maggiori informazioni su come utilizzare il tastierino, consultare il <i>Tastierino, a pagina 74</i> . |
| Nota:                                                                                                    |
| Il prefisso sarà aggiunto all'inizio del nome del file.                                                                                                    |
| Campo <i>Where do you want to save?</i> : Sfiorare il menu a discesa per selezionare dove salvare il file                                                                                                    |
| Nota:                                                                                                    |
| Le immagini possono essere salvate sul dispositivo. Tuttavia, racco-<br>mandiamo il salvataggio su chiave USB o in rete.                                                                                                    |
| Pulsante <i>Save</i> : sfiorare questo pulsante per salvare il file                                                                                                    |
| Numero di file memorizzati nel dispositivo, in % di memoria utilizzata                                                                                                    |
|                                                                                                    |

**Nota:** È anche possibile aggiungere un'ubicazione di salvataggio in rete. Per maggiori informazioni su come aggiungere un'ubicazione di salvataggio, consultare il Aggiungere una nuova ubicazione di salvataggio, a pagina 93.

## Gestione della memoria

Il sistema ImageQuant LAS 500 è dotato di una chiavetta che permette di salvare un numero infinito di immagini sullo strumento. Si raccomanda di eliminare regolarmente immagini dallo strumento per mantenere spazio di memoria disponibile. Se la chiavetta dello strumento è piena, le immagini più vecchie saranno eliminate regolarmente quando viene catturata una nuova immagine.

### Formati file

I file d'immagine sono memorizzati nei formati descritti nella tabella sottostante.

| Metodo di ripresa dell'immagine | Formato file delle immagini salvate |
|---------------------------------|-------------------------------------|
| Chemiluminescenza               | Immagine tif a 16-bit               |

| Metodo di ripresa dell'immagine | Formato file delle immagini salvate                                                                                      |
|---------------------------------|----------------------------------------------------------------------------------------------------|
| Chemiluminescenza               | Cartella contenente i seguenti formati file:                                                                             |
| con marcatore colorimetrico     | • immagine tif a 16 bit del campione chemiluminescente                                                                   |
|                                 | • immagine tif a 16 bit del marcatore colorimetrico                                                                      |
|                                 | <ul> <li>immagine a colori jpg combinata del<br/>campione chemiluminescente e del<br/>marcatore colorimetrico</li> </ul> |
| Fluorescenza                    | tif a 16 bit                                                                                                    |
| colorimetria;                   | tif a 16 bit                                                                                                    |

**Sugge-**l'immagine jpg combinata del campione chemiluminescente e del marcatore co**rimen-** lorimetrico può essere usata per una determinazione approssimativa del peso

to: molecolare.

Le singole immagini tif (immagine campione e immagine marcatore) possono essere usate per un'accurata calibrazione del peso molecolare usando un software d'analisi adatto, quale ImageQuant TL.

## 6.5 Gestione file

#### Descrizione

Nella scheda della libreria si possono cancellare, copiare, trasferire, rinominare e aprire i file d'immagine. I file possono essere ordinati per metodo, nome e data. L'ordine dell'elenco dei file può essere invertito. Se il sistema ImageQuant LAS 500 è collegato alla rete, esiste la possibilità di usare *ImageQuant LAS 500 web tool* per copiare e/o cancellare file dal sistema.

## Layout della scheda della libreria

Sull'immagine e nella tabella sottostanti sono riportati e descritti gli elementi della Scheda *Library*.

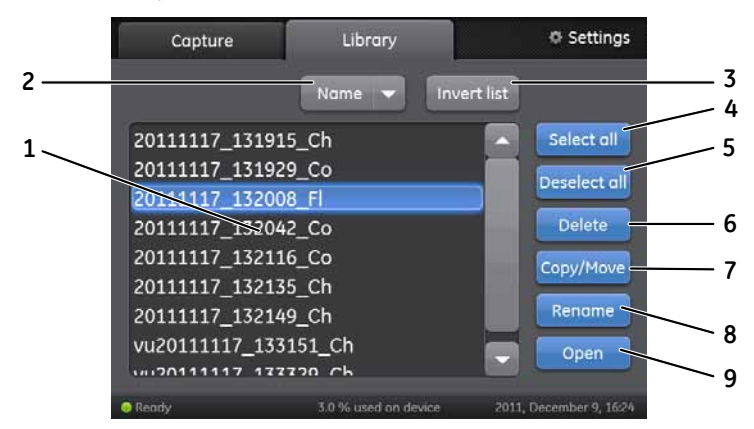

| Parte | Funzione                                                                                   |
|-------|--------------------------------------------------------------------------------------------|
| 1     | Elenco dei file memorizzati                                                                |
| 2     | Menu a discesa per modificare il parametro in base al quale vengono ordi-<br>nati i file.  |
|       | l file possono essere ordinati per:                                                        |
|       | • Nome                                                                                     |
|       | • Data                                                                                     |
|       | • Metodo                                                                                   |
| 3     | Pulsante <i>Invert list</i> : sfiorare questo pulsante per invertire l'ordine dell'elenco. |

| Parte | Funzione                                                                                           |
|-------|----------------------------------------------------------------------------------------------------|
| 4     | Pulsante <b>Select all</b> : sfiorare questo pulsante per selezionare tutti i file dell'elenco     |
| 5     | Pulsante <b>Deselect all</b> : sfiorare questo pulsante per deselezionare tutti i file dell'elenco |
| 6     | Pulsante <i>Delete</i> : sfiorare questo pulsante per cancellare i file                            |
| 7     | Pulsante <i>Copy/Move</i> : sfiorare questo pulsante per copiare o spostare i file                 |
| 8     | Pulsante <i>Rename</i> : sfiorare questo pulsante per rinominare i file                            |
| 9     | Pulsante <b>Open</b> : sfiorare questo pulsante per aprire un file                                 |

## Caratteristiche della libreria

#### Seleziona e deseleziona tutto

I pulsanti *Select all* e *Deselect all* servono per selezionare o deselezionare tutti i file presenti nella libreria.

#### **Cancella file**

Le istruzioni seguenti forniscono le informazioni necessarie per cancellare dei file dal dispositivo.

#### Passo Operazione

- 1 Sfiorare il/i file da cancellare.
- 2 Sfiorare il pulsante **Delete**.

Sarà visualizzata la seguente finestra:

| Delete image file(s)                 |               |
|--------------------------------------|---------------|
| Are you sure you w<br>image file(s)? | ant to delete |
| Yes                                  | No            |

3 Per cancellare il/i file, sfiorare il pulsante **Yes**.

#### Copia o sposta file

Le istruzioni seguenti forniscono le informazioni necessarie per copiare e spostare i file.

#### Passo Operazione

- 1 Sfiorare il/i file da copiare o spostare.
- 2 Sfiorare il pulsante **Copy/Move**.

Sarà visualizzata la seguente finestra:

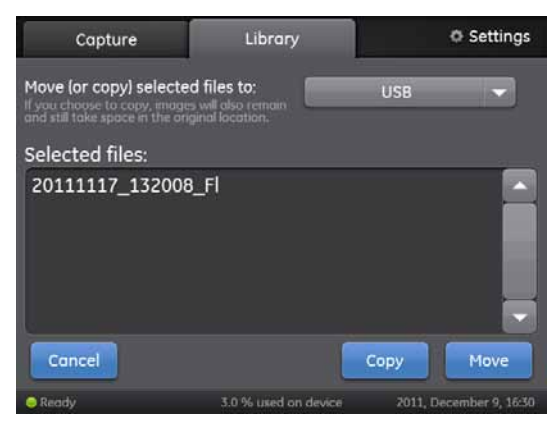

- 3 Selezionare dove si desidera copiare o spostare il/i file attraverso il menu a discesa, nel campo *Move (or copy) selected files to:* campo.
- Sfiorare il pulsante Copy, per copiare il/i file nella collocazione desiderata.
   Sfiorare il pulsante Move, per spostare il/i file nella collocazione desiderata.

#### Nota:

Quando viene copiato in un'altra collocazione, il file di partenza rimane dove era originariamente e, pertanto, sarà presente in due diverse ubicazioni.

#### Rinomina i file

Le istruzioni seguenti forniscono le informazioni necessarie per rinominare i file.

| Passo | Operazione                                                                                                    |
|-------|----------------------------------------------------------------------------------------------------|
| 1     | Sfiorare il file da rinominare.                                                                                                    |
| 2     | Sfiorare il pulsante <b>Rename</b> .<br><i>Risultato</i> : Apparirà il tastierino.                                                                                                    |
| 3     | Utilizzare il tastierino per modificare il nome del file. Sfiorare <b>Done</b> per salvare<br>le modifiche. Per maggiori informazioni su come utilizzare il tastierino, con-<br>sultare la Tastierino, a pagina 74. |

#### Apri file

Le istruzioni seguenti forniscono le informazioni necessarie per aprire i file.

| Passo | Operazione                                                                                                    |
|-------|----------------------------------------------------------------------------------------------------|
| 1     | Sfiorare il file da aprire.                                                                                                    |
| 2     | Sfiorare il pulsante <b>Open</b> per aprire il file.                                                                                                    |
| 3     | Se si desidera, utilizzare gli strumenti immagine per regolare la schermata dell'immagine. Per informazioni dettagliate sugli strumenti immagine, consultare il <i>Menu strumenti, a pagina</i> 78. |
|       | Nota:                                                                                                    |
|       | Quando si usano gli strumenti immagine per regolare un'immagine aperta<br>dalla scheda <b>Library</b> , è possibile non salvare l'esito delle regolazione effettuate.                               |
| 4     | Terminata l'operazione, sfiorare il pulsante <b>Ok</b> per ritornare alla scheda <b>Li-brary</b> .                                                                                                  |

# Strumento web ImageQuant LAS 500

#### Introduzione

Il sistema *ImageQuant LAS 500 web tool* può essere utilizzato per copiare o cancellare i file sul ImageQuant LAS 500 in posizione remota.

#### Presupposti

Per abilitare l'accesso al sistema *ImageQuant LAS 500 web tool* devono essere soddisfatte le seguenti condizioni:

- Il sistema ImageQuant LAS 500 e il computer devono essere collegati tramite una rete locale.
- Deve essere conosciuto l'indirizzo IP del sistema.

L'indirizzo IP del sistema viene reperito nella finestra **Network**. Accedere alla finestra **Network** sfiorando l'icona **Settings** nella videata di avvio e sfiorando il tasto **Network** nella finestra **Settings**.

**Nota:** Le reti DHCP prevedono l'assegnazione di un indirizzo IP dinamico, e cioè l'indirizzo IP potrebbe variare tra i tempi di connessione. Utilizzando la connessione ad una rete DHCP, verificare di tanto in tanto che l'indirizzo IP sia ancora esatto. Se l'indirizzo IP è stato modificato, utilizzare il nuovo indirizzo IP.

#### Accedere allo strumento web

Seguire le istruzioni che seguono per impostare ed accedere allo strumento web.

#### Passo Operazione

1 Aprire un browser web a scelta sul computer.

#### Passo Operazione

2 Digitale l'indirizzo IP del sistema nel campo dell'indirizzo browser e premere Enter.

Risultato:

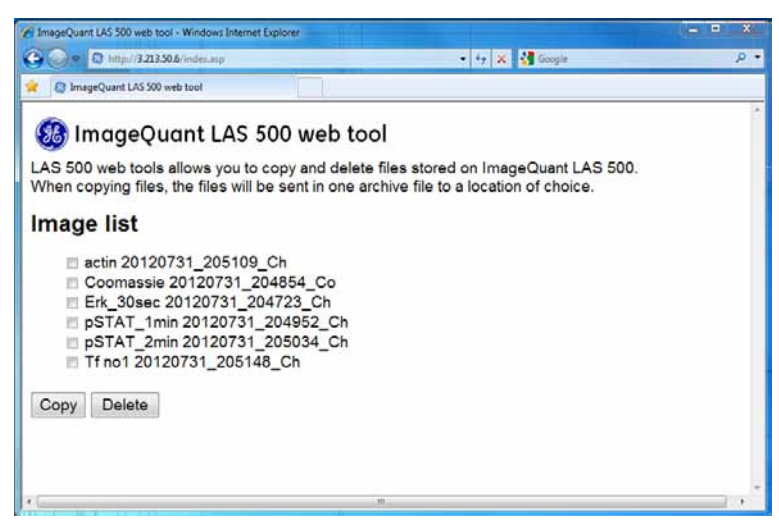

#### Nota:

A seconda dell'ambiente di rete, potrebbe essere necessario un riavvio del sistema per **ImageQuant LAS 500 web tool**. Se le pagine web non appaiono dopo il riavvio, contattare l'amministratore di rete locale.

3 Selezionare i file da copiare o cancellare cliccando nella casella di controllo del file.

#### Nota:

Il numero massimo di file che può essere copiato in una volta è 20. Se devono essere copiati più file, riavviare la procedura.

4 Sfiorare il tasto **Delete** per cancellare i file.

Sfiorare il tasto Copy per copiare i file.

#### Nota:

I file copiati saranno scaricati sotto forma di file zippati con un nome che viene automaticamente generato. La posizione e la procedura di download varieranno in base alle impostazioni di download del browser web scelto.

## 6.6 Impostazioni del sistema

## Informazioni sulla sezione

In questo paragrafo sono descritte le impostazioni disponibili su ImageQuant LAS 500 e la relativa modalità di modifica.

## In questa sezione

Questa sezione include i seguenti sotto-paragrafi:

| Sezione                                             | Vedere pa-<br>gina |
|-----------------------------------------------------|--------------------|
| 6.6.1 Introduzione alla finestra delle impostazioni | 91                 |
| 6.6.2 Salvare l'ubicazione                          | 93                 |
| 6.6.3 Data e ora                                    | 96                 |
| 6.6.4 Rete                                          | 98                 |
| 6.6.5 Manutenzione                                  | 100                |

## 6.6.1 Introduzione alla finestra delle impostazioni

#### Descrizione

Nella finestra delle impostazioni, si possono predisporre le impostazioni di ubicazione di salvataggio, data e ora, rete e manutenzione.

# Apertura della finestra delle impostazioni

1

Le istruzioni di seguito riportate forniscono le informazioni necessarie per aprire la finestra delle impostazioni.

#### Passo Operazione

#### Nella **main window**, sfiorare l'icona **Settings**.

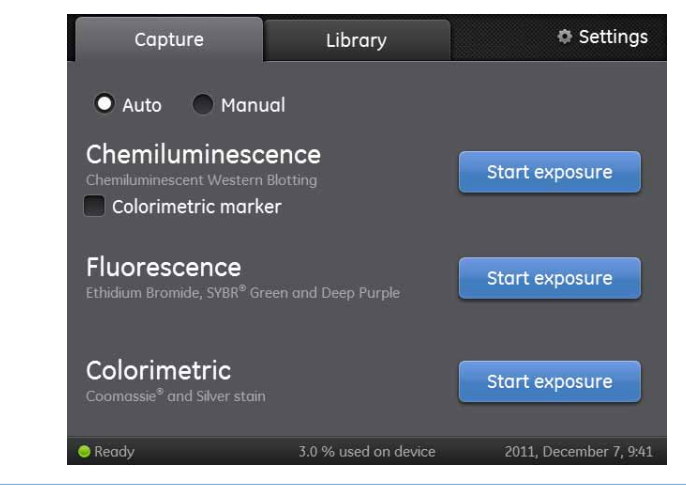

## Finestra delle impostazioni

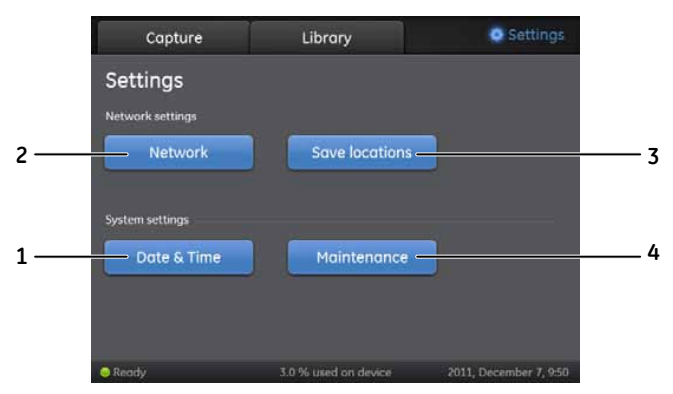

| Parte | Funzione                                                                                                    |
|-------|----------------------------------------------------------------------------------------------------|
| 1     | Pulsante <b>Date &amp; Time</b> : sfiorare questo pulsante per modificare data e/o ora                                                    |
| 2     | Pulsante <b>Network</b> : sfiorare questo pulsante per modificare le impo-<br>stazioni di rete                                            |
| 3     | Pulsante <i>Save locations</i> : sfiorare questo pulsante per aggiungere, rimuovere o modificare le ubicazioni in cui salvare le immagini |
| 4     | Pulsante <i>Maintenance</i> : sfiorare questo pulsante per aggiornare il software o per esportare il log file (file di registro)          |

## 6.6.2 Salvare l'ubicazione

## Aggiungere una nuova ubicazione di salvataggio

Questa tabella fornisce le istruzioni necessarie per aggiungere un'ubicazione di salvataggio

**Nota:** Per abilitare l'accesso a un'ubicazione di salvataggio in rete, occorre condividere la cartella e aggiungere a ImageQuant LAS 500 i privilegi di lettura/scrittura.

#### Passo Operazione

Per aprire la finestra *Save locations*, sfiorare il pulsante *Save locations*.
 Sarà visualizzata la seguente finestra:

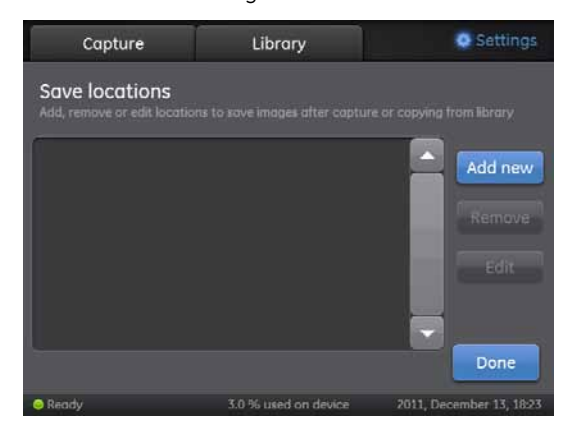

2

Sfiorare il pulsante **Add new** nella finestra **Save locations**. Sarà visualizzata la seguente finestra:

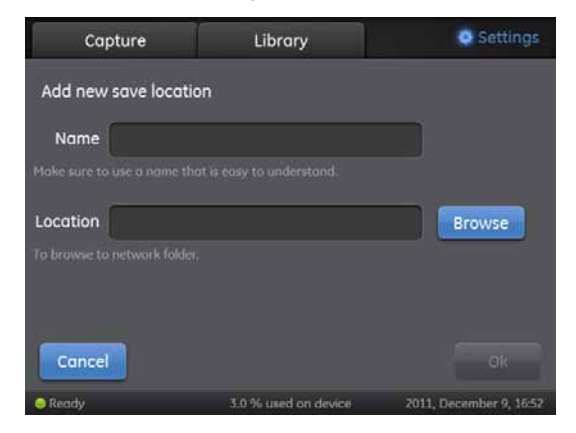

| Passo | Operazione                                                                                                    |
|-------|----------------------------------------------------------------------------------------------------|
| 3     | Sfiorare il campo <b>Name</b> e utilizzare il tastierino per immettere il nome dell'ubicazione di salvataggio. Per maggiori informazioni su come utilizzare il tastierino, consultare il <i>Tastierino, a pagina</i> 74.                                                                                          |
| 4     | Sfiorare il pulsante Browse vicino al campo Location.                                                                                                    |
|       | <b>Nota:</b><br>Prima di poter aggiungere una nuova cartella di rete quale ubicazione di<br>salvataggio, occorrerà configurare le impostazioni di rete in modo appropriato.<br>Per informazioni su come configurare una rete, consultare il Sezione 4.4<br>Connessione alla rete o a una chiave USB, a pagina 42. |
| 5     | Selezionare un'ubicazione di salvataggio dall'elenco e sfiorare il pulsante<br><b>Use this location</b>                                                                                                    |
| 6     | Per salvare l'ubicazione, sfiorare il pulsante <b>Ok</b> .                                                                                                    |

# Rimozione di un'ubicazione di salvataggio

Questa tabella fornisce le istruzioni necessarie per rimuovere un'ubicazione di salvataggio.

| Operazione                                                                                  |
|---------------------------------------------------------------------------------------------|
| Per aprire la finestra <i>Save locations</i> , sfiorare il pulsante <i>Save locations</i> . |
| Sfiorare l'ubicazione da rimuovere.                                                         |
| Sfiorare il pulsante <b>Remove</b> .                                                        |
| Per rimuovere l'ubicazione, sfiorare il pulsante <b>Yes</b> .                               |
|                                                                                             |

# Modifica dell'ubicazione di salvataggio

Questa tabella fornisce le istruzioni necessarie per modificare un'ubicazione di salvataggio.

| Passo | Operazione                                                                                  |
|-------|---------------------------------------------------------------------------------------------|
| 1     | Per aprire la finestra <i>Save locations</i> , sfiorare il pulsante <i>Save locations</i> . |
| 2     | Sfiorare il pulsante <b>Edit</b> .                                                          |

| Passo | Operazione                                                                                                    |
|-------|----------------------------------------------------------------------------------------------------|
| 3     | Se si desidera, modificare il nome dell'ubicazione di salvataggio nel campo <b>Name:</b> .                                                                                                    |
| 4     | Se si desidera, modificare la cartella dell'ubicazione di salvataggio sfiorando<br>il pulsante <b>Browse</b> , vicino al campo <b>Location</b> .                                                                                                    |
|       | Nota:                                                                                                    |
|       | Prima di poter aggiungere una nuova cartella di rete quale ubicazione di<br>salvataggio, occorrerà configurare le impostazioni di rete in modo appropriato.<br>Per informazioni su come configurare una rete, consultare il Sezione 4.4<br>Connessione alla rete o a una chiave USB, a pagina 42. |
| 5     | Per salvare le modifiche, sfiorare il pulsante <b>Ok</b> .                                                                                                    |

6 Software6.6 Impostazioni del sistema6.6.3 Data e ora

## 6.6.3 Data e ora

#### Finestra Date & time

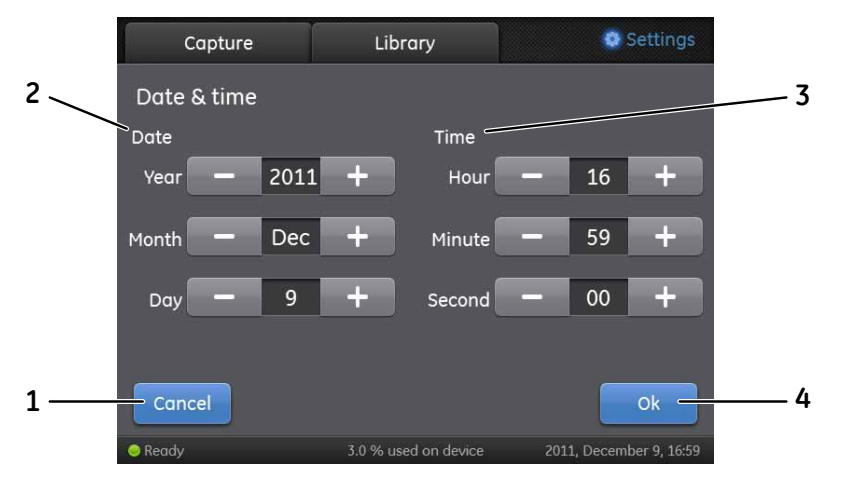

| Parte | Funzione                                                                                                    |
|-------|----------------------------------------------------------------------------------------------------|
| 1     | Pulsante <b>Cancel</b> : per ritornare alla finestra <b>Settings</b> senza salvare i cambiamenti               |
| 2     | Campo <i>Date</i> : per impostare anno, mese e giorno                                                          |
| 3     | Campo <i>Time</i> : per impostare ora, minuti e secondi                                                        |
| 4     | Pulsante <b>Ok</b> : per salvare le modifiche apportate a data e ora e ritornare alla finestra <b>Settings</b> |

## Modifica data

Sfiorare il campo **Year**, **Month** o **Day** e utilizzare i pulsanti + e - per modificare il valore del campo selezionato.

## Modifica ora

Sfiorare il campo *Hour*, *Minute* o *Second* e utilizzare i pulsanti + e - per modificare il valore del campo selezionato.

# Salva le modifiche apportate a data e ora

Sfiorare il pulsante *Ok* per salvare le modifiche di *Date and time*.

Sfiorare il pulsante *Cancel* per chiudere la finestra *Date & time* senza salvare le modifiche.

6 Software 6.6 Impostazioni del sistema 6.6.4 Rete

## 6.6.4 Rete

## Rete DHCP (Dynamic Host Configuration Protocol)

Per le reti DHCP, l'indirizzo IP sarà impostato automaticamente dal server DHCP. Per istruzioni dettagliate sulla modalità di connessione a una rete DHCP, consultare il *Connessione a una rete DHCP, a pagina 44.* Per visualizzare le impostazioni di indirizzo IP, maschera di sottorete, router e workgroup della rete DHCP, sfiorare il pulsante *Network* nella finestra *Settings*.

#### Modifica del nome di un workgroup

#### Passo Operazione

| 1 | Per modificare il nome di un workgroup, sfiorare il campo <i>Workgroup</i> .                                          |
|---|----------------------------------------------------------------------------------------------------|
|   | <i>Risultato:</i> Sarà visualizzata una finestra con il tastierino e l'area di scrittura ove inserire il nome.        |
| 2 | Utilizzare il tastierino per immettere il nome prescelto.                                                             |
|   | Per maggiori informazioni su come utilizzare il tastierino, consultare il <i>Tastie-</i><br><i>rino, a pagina</i> 74. |
| 3 | Per salvare il nome del workgroup e ritornare alla finestra <b>Network</b> , sfiorare il pulsante <b>Done</b> .       |
| 4 | Sfiorare il pulsante <b>Save</b> per salvare le modifiche.                                                            |

#### **IP Statico**

Per le reti con IP statico, i dati devono essere immessi manualmente. Per le istruzioni dettagliate su come connettersi a una rete con IP statico, consultare il *Connessione a una rete con IP statico, a pagina 44.* Per vedere le impostazioni di indirizzo IP, maschera di sottorete, router (opzionale) e workgroup della rete con IP statico, sfiorare il pulsante *Network* nella finestra *Settings*.

#### Modifiche alle impostazioni dell'IP statico

#### Passo Operazione

1

2

Se si desidera, modificare una o più delle seguenti proprietà di rete attenendosi alle istruzioni riportate nella tabella sottostante.

| Para-<br>metro                     | Operazione                                                                                                    |
|------------------------------------|----------------------------------------------------------------------------------------------------|
| Indiriz-<br>zo IP                  | Sfiorare il campo <b>IP address</b> .<br>Utilizzare il tastierino per immettere il nuovo indirizzo.<br>Sfiorare <b>Done</b> per salvare le modifiche, oppure <b>Cancel</b> , per ritornare alla fine-<br>stra Network.  |
| Masche-<br>ra di<br>sottore-<br>te | Sfiorare il campo <b>Subnet mask</b> .<br>Utilizzare il tastierino per immettere il nuovo indirizzo.<br>Sfiorare <b>Done</b> per salvare le modifiche, oppure <b>Cancel</b> , per ritornare alla fine-<br>stra Network. |
| Router                             | Sfiorare il campo <b>Router</b> .<br>Utilizzare il tastierino per immettere il nuovo indirizzo.<br>Sfiorare <b>Done</b> per salvare le modifiche, oppure <b>Cancel</b> , per ritornare alla fine-<br>stra Network.      |
| Work-<br>group                     | Sfiorare il campo <b>Workgroup</b> .<br>Utilizzare il tastierino per immettere il nuovo nome.<br>Sfiorare <b>Done</b> per salvare le modifiche, oppure <b>Cancel</b> , per ritornare alla fine-<br>stra Network.        |

#### Sfiorare il pulsante *Save* per salvare le modifiche.

## 6.6.5 Manutenzione

## Informazioni generali

Nella parte superiore della *Maintenance window*, sono riportate le seguenti informazioni:

- Versione software
- Versione firmware
- Numero di serie dello strumento

## Aggiornamento software

Su questa tabella sono riportate le istruzioni necessarie all'aggiornamento software

| Passo | Operazione                                                                                                    |
|-------|----------------------------------------------------------------------------------------------------|
| 1     | Collegare una chiave USB contenente il file d'aggiornamento fornito da GE<br>Healthcare e salvato nella chiave come cartella di primo livello. |
| 2     | Sfiorare il pulsante <b>Update software</b> .<br>Sarà visualizzata la seguente finestra:                                                       |
|       | Update software                                                                                                    |

- 3 Sfiorare il pulsante **Yes** per aggiornare il software.
- 4 Pe ritornare alla finestra *Settings*, sfiorare il pulsante *OK*.

### Esportazione del registro

Su questa tabella sono riportate le istruzioni necessarie all'esportazione del registro.

| Passo | Operazione                                                                                   |
|-------|----------------------------------------------------------------------------------------------|
| 1     | Sfiorare il pulsante <b>Export log</b> .                                                     |
|       | <i>Risultato</i> : sarà creato un file di testo contenente il file di registro da esportare. |
| 2     | Pe ritornare alla finestra <b>Settings</b> , sfiorare il pulsante <b>OK</b> .                |

# 7 Manutenzione

## Informazioni sul capitolo

Per garantire prestazioni ottimali, ImageQuant LAS 500 e gli accessori, devono essere regolarmente sottoposti a manutenzione. Questo capitolo descrive gli interventi di manutenzione che devono essere eseguiti regolarmente.

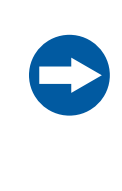

#### **AVVISO**

Prima di eseguire qualsiasi intervento di manutenzione su o all'interno di ImageQuant LAS 500, accertarsi di aver spostato l'interruttore d'alimentazione in posizione OFF e di aver estratto la spina dalla presa di corrente.

## In questo capitolo

Il presente capitolo contiene le seguenti sezioni:

| Sezione                          | Vedere pa-<br>gina |
|----------------------------------|--------------------|
| 7.1 ImageQuant LAS 500           | 102                |
| 7.2 Vassoi dei campioni e filtro | 103                |
| 7.3 Controlli regolari           | 104                |

# 7.1 ImageQuant LAS 500

Pulire le superfici esterne di ImageQuant LAS 500 con un panno morbido e asciutto. In caso di tracce di difficile rimozione, pulire prima con un panno morbido leggermente imbevuto di detergente neutro, quindi con un panno nuovo, pulito e asciutto.

Pulire l'interno dello strumento utilizzando un detergente non fluorescente per uso biochimico. Se si utilizza un detergente neutro per uso domestico, i suoi residui potrebbero produrre effetti fluorescenti durante l'acquisizione delle immagini.

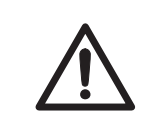

#### ATTENZIONE

Durante la pulizia, indossare dei guanti. Potrebbero esserci residui di sostanze chimiche pericolose.

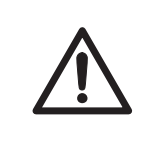

#### ATTENZIONE

Con lo schermo a sfioramento pulito, non esercitare eccessiva pressione sulla sua superficie. L'eccessiva pressione potrebbe determinarne la rottura e implicare il rischio di lesioni personali.

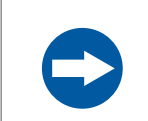

#### AVVISO

Non usare solventi organici. Potrebbero danneggiare la superficie.

## 7.2 Vassoi dei campioni e filtro

Dopo l'uso, lavare il vassoio dei campioni con acqua e una spugna soffice imbevuta di un agente detergente. Per pulire i vassoi, si raccomanda l'impiego di un detergente neutro per uso domestico. Per evitare la presenza di residui fluorescenti durante l'acquisizione delle immagini, l'agente detergente dovrà essere di tipo non-fluorescente.

I vassoi possono essere lavati anche con una delle seguenti sostanze:

- Etanolo al 70%
- Detergente delicato
- Isopropanolo
- H<sub>2</sub>O<sub>2</sub> al 6%

Dopo la pulizia, sciacquare il vassoio con acqua e lasciarlo asciugare all'aria.

Per pulire il filtro, utilizzare una spugna morbida imbevuta di detergente neutro nonfluorescente.

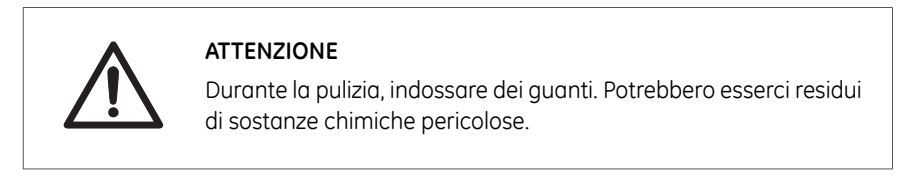

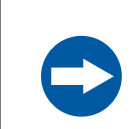

#### AVVISO

Non usare solventi organici. Potrebbero danneggiare la superficie.

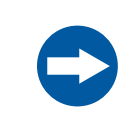

#### AVVISO

Per la pulizia, non utilizzare materiali abrasivi come pagliette. Ciò potrebbe provocare graffi sulla superficie.

## 7.3 Controlli regolari

Controllare regolarmente ImageQuant LAS 500 per garantire che:

- La spina di alimentazione sia inserita saldamente nella presa di corrente.
- cavo e spina d'alimentazione non si surriscaldino;
- il cavo d'alimentazione non sia in alcun modo danneggiato.
- I fori di ventilazione nell'attrezzatura non siano ostruiti da polvere e sporcizia.

# 8 Eliminazione dei guasti

### Informazioni sul capitolo

Questo capitolo descrive gli inconvenienti che potrebbero verificarsi nell'utilizzo del sistema ImageQuant LAS 500 suggerendone possibili soluzioni.

### In questo capitolo

Il presente capitolo contiene le seguenti sezioni:

| Sezione                                                      | Vedere pa-<br>gina |
|--------------------------------------------------------------|--------------------|
| 8.1 Problemi nell'immagine acquisita                         | 106                |
| 8.2 Suoni e odori atipici                                    | 107                |
| 8.3 Problemi con ImageQuant LAS 500                          | 108                |
| 8.4 Problemi con Software di controllo di ImageQuant LAS 500 | 109                |

#### Norme generali

In questo capitolo sono descritti i diversi inconvenienti in cui potrebbe incorrere il sistema ImageQuant LAS 500. Vengono anche suggerite possibili misure correttive.

Qualora si verifichi un errore, attenersi a questa procedura:

- 1 Annotare il codice dell'errore e il messaggio di errore apparso sul monitor.
- 2 spegnere ImageQuant LAS 500 e riavviarlo dopo circa dieci secondi.
- 3 Se l'errore persiste e non può essere risolto adottando le soluzioni indicate nella presente guida di risoluzione problemi, contattare il proprio rappresentante GE Healthcare.

8.1 Problemi nell'immagine acquisita

# 8.1 Problemi nell'immagine acquisita

| Problema                           | Causa                                                                                    | Operazione                                                                                                    |
|------------------------------------|------------------------------------------------------------------------------------------|----------------------------------------------------------------------------------------------------|
|                                    | L'immagine ha<br>subito un'esposi-<br>zione eccessiva                                    | Ridurre il tempo d'esposizione                                                                                                    |
|                                    | L'immagine ha<br>un'esposizione<br>troppo breve                                          | Allungare il tempo di esposizione                                                                                                    |
| L'immagine non è nitida            | Vassoio o filtro<br>sporchi                                                              | Pulire vassoio e filtro, come indica-<br>to al Capitolo 7 Manutenzione, a<br>pagina 101                                                                                                    |
|                                    | Le dimensioni<br>dell'oggetto da<br>esporre non coin-<br>cidono con la zo-<br>na esposta | Disporre la membrana o il gel cor-<br>rettamente sul vassoio e collocare<br>il vassoio nella sua posizione appro-<br>priata, come indicato al Sezione 5.3<br>Disporre il campione sul vassoio, a<br>pagina 51 |
| Perdite di luce sull'immagi-<br>ne | Esposizione alla<br>luce diretta del<br>sole                                             | Non posizionare ImageQuant LAS<br>500 esponendolo alla luce solare<br>diretta                                                                                                    |
| L'immagine è annebbiata            | Condensa nel si-<br>stema ottico                                                         | Attendere finché l'ambiente opera-<br>tivo sia conforme alle specifiche ri-<br>chieste                                                                                                    |
| Sull'immaging conquicibili         | Uno dei LED UV è<br>guasto.                                                              | Spegnere lo strumento e contatta-<br>re il proprio rappresentante GE<br>Healthcare                                                                                                    |
| irregolarità                       | Il vassoio del<br>campione non è<br>posizionato corret-<br>tamente                       | Posizionare il vassoio correttamen-<br>te                                                                                                    |

# 8.2 Suoni e odori atipici

| Problema                                   | Causa                        | Operazione                                                                                                    |
|--------------------------------------------|------------------------------|----------------------------------------------------------------------------------------------------|
| La fotocamera emette un rumore<br>strano   | Guasto della fotoca-<br>mera | Disattivare immediatamente l'interruttore<br>d'alimentazione di ImageQuant LAS 500<br>e contattare il proprio rappresentante GE<br>Healthcare |
| La fotocamera emette uno strano<br>odore   | Guasto della fotoca-<br>mera | Disattivare immediatamente l'interruttore<br>d'alimentazione di ImageQuant LAS 500<br>e contattare il proprio rappresentante GE<br>Healthcare |
| La fotocamera emette fumo                  | Guasto della fotoca-<br>mera | Disattivare immediatamente l'interruttore<br>d'alimentazione di ImageQuant LAS 500<br>e contattare il proprio rappresentante GE<br>Healthcare |
| ImageQuant LAS 500 emette uno strano odore | ImageQuant LAS 500<br>guasto | Disattivare immediatamente l'interruttore<br>d'alimentazione di ImageQuant LAS 500<br>e contattare il proprio rappresentante GE<br>Healthcare |
| ImageQuant LAS 500 emette fumo             | ImageQuant LAS 500<br>guasto | Disattivare immediatamente l'interruttore<br>d'alimentazione di ImageQuant LAS 500<br>e contattare il proprio rappresentante GE<br>Healthcare |

## 8.3 Problemi con ImageQuant LAS 500

Se l'errore persiste anche dopo aver adottato le seguenti contromisure, contattare il proprio rappresentante GE Healthcare.

| Problema                                                                                              | Causa                                                              | Operazione                                                                                             |
|----------------------------------------------------------------------------------------------------|--------------------------------------------------------------------|----------------------------------------------------------------------------------------------------|
| lmageQuant LAS 500 non<br>si avvia                                                                    | Cavo d'alimentazio-<br>ne scollegato                               | Collegare correttamente il cavo<br>d'alimentazione                                                     |
| Lo sportello di ImageQuant<br>LAS 500 non si apre o non<br>si chiude.                                 | Presenza di corpi<br>estranei tra le cer-<br>niere dello sportello | Rimuovere i corpi estranei                                                                             |
|                                                                                                    | Le cerniere sono<br>danneggiate.                                   | Contattare il proprio rappresen-<br>tante GE Healthcare                                                |
| La sorgente luminosa resta<br>accesa anche all'apertura<br>dello sportello di Image-<br>Quant LAS 500 | Dispositivo di chiusu-<br>ra guasto                                | Spegnere immediatamente lo<br>strumento e contattare il pro-<br>prio rappresentante GE Health-<br>care |
# 8.4 Problemi con Software di controllo di ImageQuant LAS 500

Se l'errore persiste anche dopo aver adottato le seguenti contromisure, contattare il proprio rappresentante GE Healthcare.

| Problema                                                                        | Causa                                                                                                  | Operazione                                                                                            |
|---------------------------------------------------------------------------------|----------------------------------------------------------------------------------------------------|----------------------------------------------------------------------------------------------------|
| Dopo l'esposizione, non viene vi-<br>sualizzata nessuna immagine sul<br>monitor | La sorgente luminosa non<br>funziona correttamente                                                     | Contattare il proprio rappresentante<br>GE Healthcare                                                 |
|                                                                                 | Il campione non è in posi-<br>zione                                                                    | Controllare la posizione del campione                                                                 |
| La machina richiede l'inserimento<br>del filtro benché sia già inserito         | I fori sull'inserto bianco<br>potrebbero essere coperti                                                | Spostare il campione o modificarne<br>le dimensioni in modo che non copra<br>i fori                   |
|                                                                                 | Sul vassoio potrebbero<br>esservi residui di sostanze<br>fluorescenti                                  | Pulire il vassoio                                                                                     |
|                                                                                 | Il campione potrebbe oc-<br>cludere parti del vassoio<br>necessarie per il rileva-<br>mento del filtro | Spostare il campione o modificarne<br>le dimensioni in modo che non occlu-<br>da le parti interessate |

## 9 Specifiche

### Specifiche Imager

| Parametro                            | Dati                                                                                                    |
|--------------------------------------|----------------------------------------------------------------------------------------------------|
| Sensore d'immagine                   | Peltier raffreddata, 8,3 megapixel CCD                                                                                             |
| Sensore di temperatura immagi-<br>ne | -25°C                                                                                                    |
| Tempo di raffreddamento              | <5 minuti                                                                                                    |
| Obiettivo                            | F 1,4/30 mm                                                                                                    |
| Fonte di luce                        | Luce Epi blu: 460 nm                                                                                                    |
|                                      | Luce Epi UV: 365 nm                                                                                                    |
|                                      | Luce Epi bianca: da 470 a 635 nm                                                                                                   |
| Funzionamento                        | Completamente automatizzato (esposizione auto-<br>matica, nessuna necessità di messa a fuoco o di<br>altra regolazione o taratura) |
| Dimensioni massime campione          | 105 X 105 mm                                                                                                    |
| Scala dei grigi                      | 65.536 livelli (16 bit)                                                                                                    |
| Tempo di esposizione                 | Da 1/10 di secondo a 1 ora                                                                                                    |
| Gamma dinamica                       | 4,8 ordini di grandezza                                                                                                    |
| Uscita immagine                      | Scala dei grigi 16 bit (tif)                                                                                                    |
|                                      | Immagine a colori (jpg)                                                                                                    |

#### Dimensioni e peso

| Unità              | Dimensioni                  | Peso  |
|--------------------|-----------------------------|-------|
| ImageQuant LAS 500 | 300(L) × 570(A) × 280(P) mm | 15 kg |

#### Alimentazione

| Parametro              | Dati            |
|------------------------|-----------------|
| Tensione in ingresso   | da 100 a 240 V~ |
| Variazioni di tensione | ±10%            |
| Frequenza              | 50/60 Hz        |
| Potenza massima        | 200 W           |

#### Condizioni ambientali

| Parametro                                               | Condizione                                                                                       |
|---------------------------------------------------------|--------------------------------------------------------------------------------------------------|
| Spazio libero richiesto attorno a ImageQuant LAS<br>500 | Lato del pannello operativo: 20 cm                                                               |
|                                                         | Destra: 10 cm                                                                                    |
|                                                         | Sinistra: 10 cm                                                                                  |
|                                                         | Lato opposto al pannello operativo: 10 cm                                                        |
|                                                         | Superiore: 10 cm                                                                                 |
| Posizionamento                                          | Un tavolo da laboratorio stabile, in grado di sop-<br>portare un carico minimo di 490 N (50 kg). |
|                                                         | Tolleranza di inclinazione: 2º                                                                   |

| Parametro                                               | Condizione                                                                                                    |
|---------------------------------------------------------|----------------------------------------------------------------------------------------------------|
| Altre condizioni                                        | 1 Durante la pianificazione dell'installazione, te-<br>nere in debito conto flusso di lavoro e strutture<br>ausiliarie                                                                                               |
|                                                         | 2 È necessario che le opere murarie e l'allestimen-<br>to dell'impianto elettrico/dell'aria condizionata<br>siano completati prima dell'installazione                                                                |
|                                                         | 3 Non è consigliabile la presenza di sorgenti di<br>calore nelle immediate vicinanze delle prese<br>d'aria di ImageQuant LAS 500, anche qualora<br>siano stati rispettati tutti gli altri requisiti am-<br>bientali. |
|                                                         | 4 Per evitare l'esposizione diretta alla luce solare,<br>non installare l'apparecchiatura in prossimità<br>di finestre. Applicare una tenda alle finestre<br>vicine                                                  |
|                                                         | 5 Non ingombrare l'area circostante la presa<br>elettrica, in modo da garantire facilità d'acces-<br>so al cavo d'alimentazione nell'eventualità di<br>scollegamenti d'emergenza.                                    |
| Condizioni di vibrazione sul pavimento                  | (1) Strumento attivato Oscillazione: 0,03 G (da 5 a<br>60 Hz)                                                                                                    |
|                                                         | Impatto: 1 G                                                                                                    |
|                                                         | (2) Strumento disattivato Oscillazione: 0,4 G (da 5<br>a 60 Hz)                                                                                                    |
|                                                         | Impatto: 2 G                                                                                                    |
| Temperatura di funzionamento/condizioni di umi-<br>dità | Temperatura: da 18°C a 28°C (con fluttuazione<br>della temperatura sotto 10°C/ora o inferiore)                                                                                                    |
|                                                         | Umidità: Da 15% a 70% UR (nessuna condensa)                                                                                                    |
|                                                         | Nota:                                                                                                    |
|                                                         | Se le condizioni sopra indicate non vengono soddi-<br>sfatte, eseguire le procedure appropriate.                                                                                                    |
| Condizioni di trasporto/stoccaggio                      | Temperatura: Da -25° <b>C</b> a 70° <b>C</b>                                                                                                    |
|                                                         | Umidità: Da 5% a 95% UR (nessuna condensa)                                                                                                    |
|                                                         | <b>Nota:</b><br>Se le condizioni sopra indicate non vengono soddi-<br>sfatte, eseguire le procedure appropriate.                                                                                                    |

| Parametro                                      | Condizione                                                                                                    |
|------------------------------------------------|----------------------------------------------------------------------------------------------------|
| Condizioni posizione di installazione          | 1 Non installare l'attrezzatura in luoghi in cui<br>potrebbero verificarsi forti escursioni termiche             |
|                                                | 2 Non installare l'attrezzatura vicino a fonti di<br>calore come radiatori                                       |
|                                                | 3 Non installare l'attrezzatura dove potrebbe<br>bagnarsi.                                                       |
|                                                | 4 Non installare l'attrezzatura in aree in cui po-<br>trebbe essere esposta a gas corrosivi                      |
|                                                | 5 Non installare l'attrezzatura in ambienti polve-<br>rosi                                                       |
|                                                | 6 Non installare l'attrezzatura in un luogo costan-<br>temente o eccessivamente esposto a vibrazio-<br>ni o urti |
|                                                | 7 Non installare l'attrezzatura in un luogo espo-<br>sto alla luce solare diretta                                |
| Sito di funzionamento                          | Uso in ambiente chiuso                                                                                           |
| Altitudine massima per il funzionamento        | 2000 m o inferiore                                                                                               |
| Categoria sovratensione                        | Categoria II sovratensione transitoria                                                                           |
| Inquinamento stimato applicato                 | Grado di inquinamento 2                                                                                          |
| Rumore                                         | 70 dB (A) o inferiore<br>Lmax ≤60dB(A) veloce, e Leq ≤ 54dB(A) medio                                             |
| Gradi di protezione offerti dall'alloggiamento | IP21                                                                                                    |

### Indice

#### A

Accessori, 31 Acquisizione immagini, 54

#### С

Combinazioni di campione e vassoio, 51 Componenti hardware, 26 Connessione a una rete, 42 Rete con IP statico, 44 Rete DHCP, 44

#### D

Data e ora, 96 Disimballaggio, 34 Disporre il campione, 51

#### E

Etichette, 19

#### F

Filtro, 31 Filtro arancione. 31 Finestra di salvataggio, 82 Formati file. 83 Funzionamento Acquisizione immagini, 54 Avvio dello strumento. 48 Combinazioni di campione e vassoio. 51 Diagramma di flusso, 50 Disporre il campione, 51 Salvare l'immagine, 60, 67, 71 Spegnimento dello strumento. 72 Visualizzazione dell'immagine chemiluminescente. 59 Visualizzazione dell'immagine fluorescente, 66, 70

#### 

ImageQuant LAS 500 Accessori, 31 Componenti hardware, 26

Panoramica delle caratteristiche 25 Scheda Capture, 28 Schermata d'avvio, 28 Software, 73 Impostazione del tempo d'esposizione, 76 Impostazioni, 90 Data e ora, 96 Manutenzione, 100 Rete. 98 Salva ubicazione. 93 Informazione per il riciclagaio. 23 Informazioni di carattere normativo. 8 Informazioni importanti per l'utente. 6 Inserto bianco, 31 Installazione, 32 Configurazione dello strumento. 37 Disimballaggio, 34 Requisiti del sito d'installazione. 33 Trasporto, 46 Introduzione, 5

#### Μ

Manutenzione, 100–101 ImageQuant LAS 500, 102 Vassoi dei campioni e filtro, 103

#### Ν

Nome file, 82

#### Ρ

Precauzioni di sicurezza, 12 Procedura d'emergenza, 22 Protezione dai virus, 42

#### R

Requisiti del sito d'installazione, 33 Rete, 98 Risoluzione dei problemi, 105

#### S

Salvare l'immagine, 60, 67, 71 Salva ubicazione. 93 Scheda Capture Tempo d'esposizione automatico. 28 Tempo d'esposizione manuale, 29 Scheda Library, 85 Software, 73 Finestra dei risultati. 77 Finestra di salvataggio, 82 Formati file, 83 Impostazione del tempo d'esposizione, 76 Impostazioni, 90 Scheda Library, 85 Strumenti, 78 Tastierino, 74 Specifiche, 110 Strumenti, 78 Strumento contrasto, 81 Strumento di visualizzazione, 79

Strumento Intensity, 80 Strumento zoom, 79 Strumento web, 88

#### Т

Tastierino, 74 Tray Vassoio per DNA, 31

#### U

USB Connettere la chiave USB, 42

#### V

Vassoio Vassoio per proteine, 31 Visualizzazione dell'immagine Colorimetrica, 70 Fluorescente, 66 Visualizzazione dell'immagine in Chemiluminescenza (con o senza marcatore colorime-

senza marcatore colorimetrico), 59

#### Per contattare gli uffici locali, visitare il sito www.gelifesciences.com/contact

GE Healthcare Bio-Sciences AB Björkgatan 30 751 84 Uppsala Svezia

www.gelifesciences.com/quantitative\_imaging GE, imagination at work e GE-Monogram sono marchi di fabbrica di General Electric Company.

ImageQuant è un marchio di fabbrica delle società appartenenti a GE Healthcare.

Coomassie Brilliant Blue è un marchio di fabbrica registrato di Imperial Chemical Industries PLC. SYBR è un marchio di fabbrica di Life Technologies o delle relative affiliate negli Stati Uniti. Deep Purple è un marchio di fabbrica di Fluorotechnics Pty Ltd.

Deep Purple Total Protein Stain è concesso in licenza esclusiva a GE Healthcare da Fluorotechnics Pty Ltd. Deep Purple Total Protein Stain può essere impiegato solo per applicazioni a fini di ricerca nel settore delle scienze biologiche. Deep Purple è coperto da brevetto registrato in Nuova Zelanda, intitolato "Fluorescent Compounds" (Composti fluorescenti), brevetto numero 522291, nonché da brevetti equivalenti e domande di brevetto di altri Paesi. Intel e Intel Atom sono marchi di fabbrica di Intel Corporation negli Stati Uniti e/o in altri Paesi.

© 2012 General Electric Company – Tutti i diritti riservati. Prima edizione: febbraio 2012

Tutte le merci e i servizi sono venduti in conformità ai termini e alle condizioni di vendita della società all'interno di GE Healthcare che li fornisce. Una copia dei presenti termini e condizioni è disponibile su richiesta. Contattare il rappresentante locale di GE Healthcare per accedere alle informazioni più aggiornate.

GE Healthcare Europe GmbH Munzinger Strasse 5, D-79111 Freiburg, Germany

GE Healthcare UK Limited Amersham Place, Little Chalfont, Buckinghamshire, HP7 9NA, UK

GE Healthcare Bio-Sciences Corp. 800 Centennial Avenue, P.O. Box 1327, Piscataway, NJ 08855-1327, USA

GE Healthcare Japan Corporation Sanken Bldg. 3-25-1, Hyakunincho Shinjuku-ku, Tokyo 169-0073, Japan

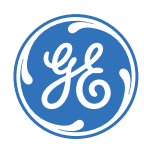